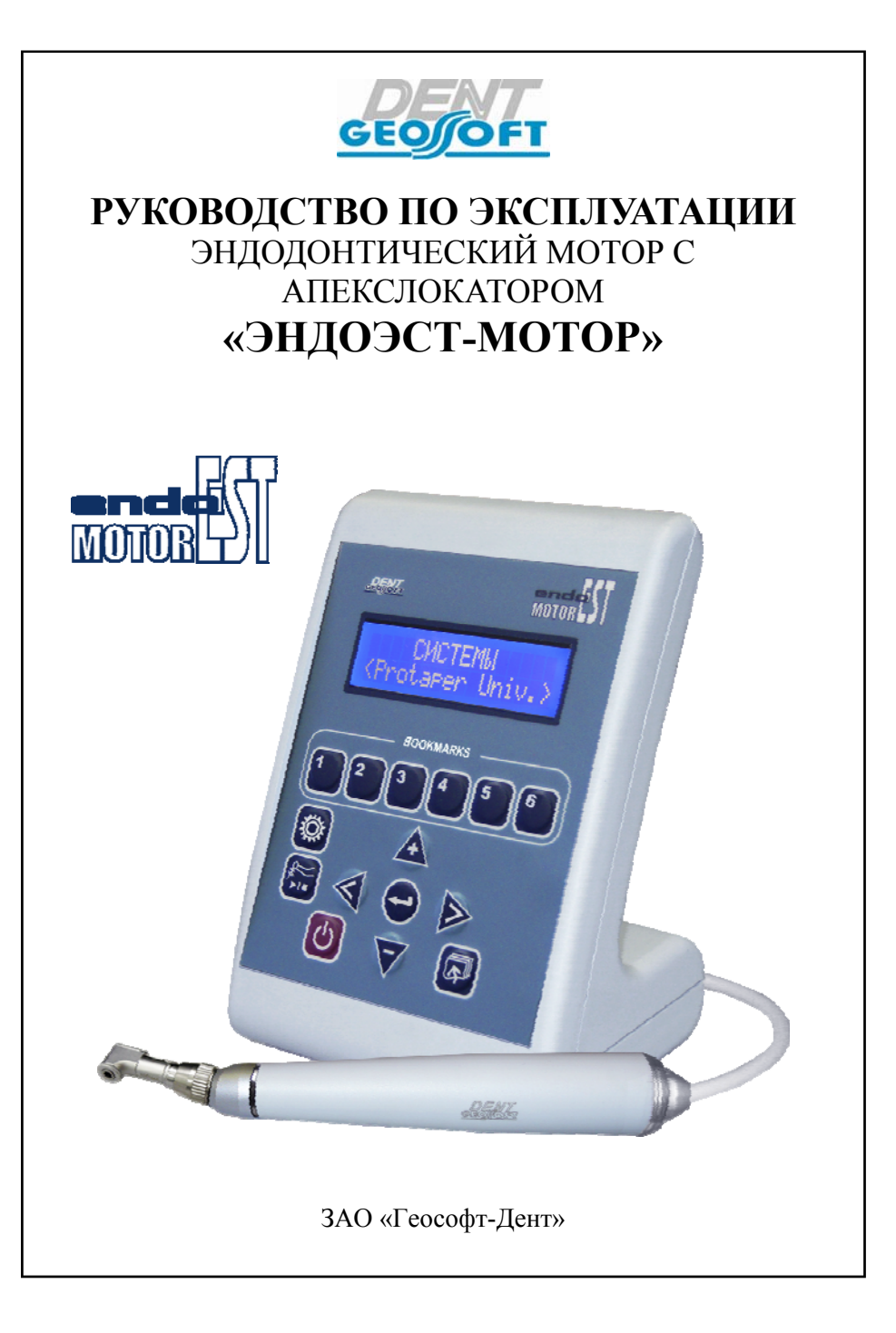

#### Поздравляем Вас с удачным приобретением!

! При покупке аппарата обязательно проверяйте комплектность поставки, наличие и правильность заполнения гарантийного талона, свидетельства о приемке и отметок о продаже изделия.

! Прежде чем использовать изделие, внимательно ознакомьтесь с настоящим руководством. Сохраните руководство для будущего использования.

! При возникновении вопросов в процессе эксплуатации изделия обращайтесь за консультацией к производителю. Тел. горячей линии: +7 (495)663-22-11 (добавочный 170), E-mail: hotline @ geosoft.ru

## СОДЕРЖАНИЕ

| 1. Общие сведения                                  | 4  |
|----------------------------------------------------|----|
| 1.1. Краткое описание изделия                      | 4  |
| 1.2. Область применения                            | 5  |
| 1.3. Противопоказания                              | 5  |
| <i>1.4. Меры безопасности и предупреждения</i>     | 5  |
| 2. Комплект поставки                               | 8  |
| 3. Дополнительные аксессуары                       | 9  |
| 4. Технические характеристики                      | 11 |
| 5. Описание изделия. Органы управления и индикации | 13 |
| 5.1. Блок управления                               | 13 |
| 5.1.1. Дисплей                                     | 14 |
| 5.1.2. Клавиатура                                  | 15 |
| 5.1.3. Библиотека программ для Ni-Ti систем файлов | 17 |
| 5.1.4. Звуковая индикация                          | 18 |
| 5.2. Микромотор                                    | 20 |
| 5.2.1. Световая индикация на микромоторе           | 20 |
| 5.3. Дополнительные органы управления              | 21 |
| 6. Подготовка к эксплуатации                       | 22 |
| 6.1. Присоединение компонентов                     | 22 |
| 6.1.1. Присоединение проводных компонентов         | 22 |
| 6.1.2. Присоединение головки микромотора           | 23 |
| 6.1.3. Установка файла                             | 24 |
| 6.1.4. Присоединение электродов апекслокатора      | 25 |
| 6.1.5. Сборка подставки микромотора                | 25 |
| 6.2. Аккумуляторы                                  | 26 |

# ЭНДОЭСТ - МОТОР

| 6.2.1. Зарядка аккумуляторов                                     | 26 |
|------------------------------------------------------------------|----|
| 6.2.2. Функция контроля уровня заряда аккумуляторов              | 27 |
| 6.2.3. Функция энергосбережения                                  | 28 |
| 7. Начало работы                                                 | 28 |
| 7.1. Включение питания                                           | 28 |
| 7.2. Калибровка системы микромотора                              | 29 |
| 7.3. Выбор Ni-Ti системы, рабочей программы и файла              | 31 |
| 7.4. Настройка аппарата.                                         | 32 |
| 7.4.1. Индивидуальные настройки файла (скорость, момент)         | 33 |
| 7.4.2. Общие настройки программы                                 | 36 |
| 7.4.3. Возврат к заводским настройкам программы                  | 41 |
| 7.5. Запуск/остановка микромотора                                | 41 |
| 7.6. Апекслокатор                                                | 42 |
| 7.6.1. Проверка апекслокатора                                    | 42 |
| 7.6.2. Включение/отключение апекслокатора                        | 42 |
| 7.7. Создание и активация закладок                               | 43 |
| 7.8. Выключение питания                                          | 43 |
| 8. Пошаговая инструкция по эксплуатации изделия во всех рабочих  |    |
| режимах                                                          | 44 |
| 8.1. Эксплуатация аппарата в режиме эндомотора                   | 44 |
| 8.2. Эксплуатация аппарата в режиме апекслокатора                | 45 |
| 8.3. Эксплуатация аппарата в комбинированном режиме              | 47 |
| 9. Основные правила работы с апекслокатором                      | 48 |
| 10. Уход за изделием. Сведения о стерилизации и дезинфекции      | 51 |
| 10.1. Смазка головки микромотора                                 | 51 |
| 10.2. Предстерилизационная очистка и стерилизация                | 52 |
| 10.3. Дезинфекция                                                | 53 |
| 10.4. Замена поролоновой губки в клин-стенде подставки           | 54 |
| 11. Техническое обслуживание                                     | 54 |
| 11.1. Замена аккумуляторного блока                               | 54 |
| 11.2. Замена уплотняющего кольца на головке микромотора          | 55 |
| 12. Обновление программной версии изделия                        | 56 |
| 13. Возможные неполадки в работе изделия и способы их устранения | 57 |
| 14. Условия хранения, транспортировки и эксплуатации изделия     | 61 |
| 15. Сведения об утилизации.                                      | 62 |
| 16. Сведения о сертификации                                      | 62 |
| 17. Гарантийные обязательства                                    | 67 |
| 18. Список сервисных центров                                     | 68 |
| Приложение                                                       |    |
| Электромагнитное излучение и помехоустойчивость                  | 70 |
|                                                                  |    |

# 1. ОБЩИЕ СВЕДЕНИЯ

## 1.1. Краткое описание изделия

«ЭндоЭст-Мотор» - компактный аппарат, сочетающий в себе эндодонтический мотор с микропроцессорным управлением для работы с вращающимися Ni-Ti инструментами и апекслокатор для локализации апикального сужения канала зуба (апекса).

Аппарат может работать <u>в трех режимах</u>: только как эндомотор, только как *апекслокатор* или в *комбинированном режиме*, когда функция апекслокации контролирует работу эндомотора.

В режиме эндомотора запрограммирована большая библиотека «стандартных» программ для систем вращающихся Ni-Ti файлов от ведущих фирм-производителей (см. табл. 1) с предустановленными значениями скорости и предельного момента вращения для каждого файла. Дополнительно предусмотрена одна пользовательская «Базовая» программа с возможностью самостоятельного программирования до десяти комбинаций значений скорости и предельного момента для любых файлов.

| Фирма-<br>производитель | Название Ni-Ti системы                                        |
|-------------------------|---------------------------------------------------------------|
| Dentsply<br>Maillefer   | ProTaper Universal, PathFile, GT Series X, System GT, ProFile |
| Komet                   | AlphaKite System, EasyShape System                            |
| VDW                     | FlexMaster, Mtwo                                              |
| FKG Dentaire            | RaCe, S-Apex, BioRaCe, , iRaCe                                |
| SybronEndo              | Twisted Files, K3 Endo, K3XF                                  |
| Sendoline               | NiTi-TEE, S5                                                  |
| Micro Mega              | EndoFlare, HERO 642, HERO Shaper, HERO Apical, Revo-S, R-Endo |
| R&S                     | CMA System                                                    |

Таблица 1. Перечень запрограммированных Ni-Ti систем

### 1.2. Область применения

Аппарат предназначен для использования в стоматологии (эндодонтии) и может эксплуатироваться только в медицинских учреждениях врачами-специалистами, имеющими лицензию на стоматологическую практику.

Производитель не несет ответственность за использование аппарата не по назначению.

#### 1.3. Противопоказания:

Не допускается использовать изделие на пациентах с кардиостимуляторами.

#### 1.4. Меры безопасности и предупреждения

! Используйте изделие только с оригинальными принадлежностями фирмы "Геософт-Дент" (см. раздел 3. «Дополнительные аксессуары»)

! Не разбирайте и не вносите изменений в конструкцию изделия. За исключением аккумуляторного блока питания, в аппарате нет элементов, обслуживаемых пользователем. Нарушение целостности аппарата отменяет действие гарантии.

! Избегайте попадания любой жидкости во внутрь корпуса изделия.

! Не используйте изделие вблизи легко воспламеняемых веществ. Изделие не пригодно для использования в присутствии воспламеняемых анестетических смесей с воздухом, кислородом или оксидом азота.

! Используйте только стерильные И продезинфицированные компоненты Стерилизацию и дезинфекцию изделия. изделия необходимо проводить непосредственно перед первым использованием изделия, а также после каждого пациента во избежание перекрестного заражения (подробнее см. раздел 10 «Уход за изделием. Сведения о стерилизации и дезинфекции»).

! Обязательно смазывайте и стерилизуйте головку микромотора перед ее применением после каждого пациента. Избегайте попадания масла на открытые части микромотора.

! При работе в полости рта пациента используйте коффердам.

! При обнаружении любых отклонений от нормального режима функционирования эндомотора (шум, расшатанность, вибрации, нагрев и т.п.), немедленно прекратите использование изделия и постарайтесь выяснить причину неисправности, основываясь на информации, представленной в разделе 13 настоящего руководства.

! Данный эндомотор оснащен функцией ограничения вращающего момента файла, которая позволяет уменьшить вероятность его поломки во время лечения. Не смотря на это, файлы могут ломаться из-за неверно установленного значения предельного вращающего момента в программе, а также из-за использования изношенных файлов. Внимательно следуйте инструкциям производителя для применяемых эндодонтических инструментов и избегайте использования изношенных или поврежденных файлов.

! Не используйте изогнутый, деформированный или несоответствующий стандарту ISO файл. Использование такого файла может привести к травме.

! Всегда очищайте хвостовик файла, подлежащего установке. Проникновение грязи в зажимное устройство головки может стать причиной потери концентричности и ухудшения силы зажима, а также потери контакта апекслокатора.

! Не запускайте микромотор, пока файл не будет надёжно закреплен в зажимном устройстве головки.

! Избегайте непреднамеренного контакта с вращающимися частями микромотора и/или с вращающимся файлом.

! В некоторых ситуациях определение апекса с помощью электронного

апекслокатора может быть не достаточно точным и достоверным (см. раздел 9 "Основные правила работы с апекслокатором"). Перед использованием электронного апекслокатора рекомендуется сделать рентгеновский снимок и основываться на информации, полученной обоими методами.

Данный аппарат требуют применения специальных мер лля обеспечения электромагнитной совместимости быть И лолжен установлен и введен в эксплуатацию в соответствии с информацией, ЭМС, приведенной относяшейся к В Приложении настоящего руководства. В частности, не следует использовать аппарат вблизи ламп дневного света, радиопередающих устройств и пультов дистанционного управления.

! Возможно нарушение работы апекслокатора при его использовании в зоне сильных электромагнитных помех (ЭМП). Не используйте изделие рядом с оборудованием, излучающим электромагнитные волны. Помехи могут иметь место вблизи оборудования, маркированного символом ()).

! Не используйте изделие совместно с другим оборудованием или в составе другого оборудования.

! Не используйте принадлежности, преобразователи и кабели, отличные от указанных ниже. Это может привести к увеличению помехоэмиссии или снижению помехоустойчивости изделия. Производитель гарантирует электромагнитную совместимость следующих элементов: *Микромоторы "DC-HP" и "DC-MM" с макс. длиной кабеля 1.6 м;* 

Микромоторы "DC-HP" и "DC-MM" с макс. длинои кабеля 1.6 м; Кабель "Signal Line" с макс. длиной кабеля 1.65 м; Ножная педаль управления с макс. длиной кабеля 1.8; Сетевое зарядное устройство с макс. длиной кабеля 1,8м

! Изделие нормально работает при температуре 10-35°С, относительной влажности воздуха не более 80%, атмосферном давлении (101±3) кПа. Любое нарушение указанных ограничений может привести к сбоям в работе изделия.

### 1.5. Побочные эффекты: Не выявлены

# 2. КОМПЛЕКТ ПОСТАВКИ

Комплект поставки изделия представлен в таблице 2 и на рис. 1

| № на  | Наименование позиции               | Кол-во шт. в комплекте |              |
|-------|------------------------------------|------------------------|--------------|
| рис.1 |                                    | вариант «НР»           | вариант «MM» |
| 1     | Блок управления                    | 1                      | 1            |
| 2     | Микромотор «DC-HP» с головкой      | 1                      | -            |
| 3     | Микромотор «DC-MM» с головкой      | -                      | 1            |
| 4     | Кабель "Signal Line» (USBB-разъем) | 1                      | 1            |
| 5     | Щуп-зажим ("Probe Princh")         | 1                      | 1            |
| 6     | Загубник («Oral Hook»)             | 1                      | 1            |
| 7     | Сетевое зарядное устройство        | 1                      | 1            |
| 8     | Ножная педаль управления           | -                      | 1            |
| 9     | Подставка с клин-стендом           | 1                      | 1            |
| 10    | Kaбель USB-miniUSB                 | 1                      | 1            |
| -     | Руководство по эксплуатации        | 1                      | 1            |

Таблица 2. Комплект поставки изделия

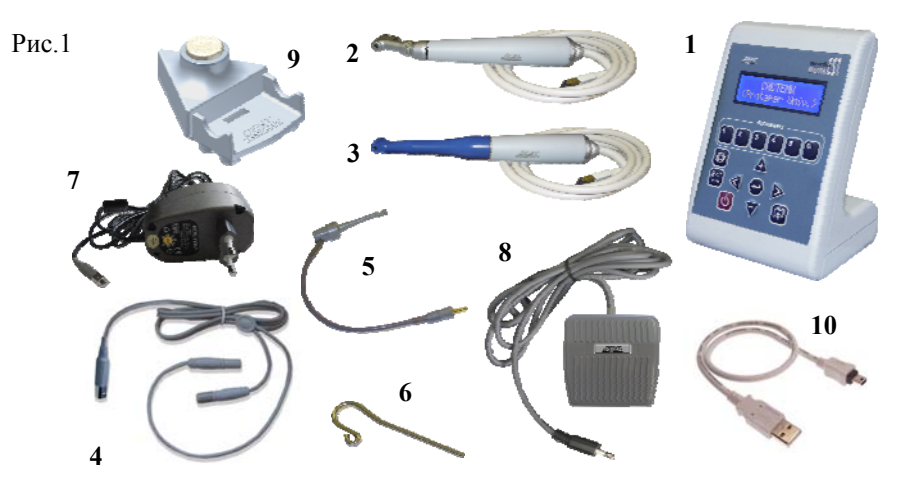

www.geosoft.ru

# 3. ДОПОЛНИТЕЛЬНЫЕ АКСЕССУАРЫ

# Дополнительные аксессуары для «ЭндоЭст-Мотор» представлены в таблице 3

Таблица 3

| Внешний | Номер для                    | Наименование позиции                                                                                                    | Шт.   |
|---------|------------------------------|----------------------------------------------------------------------------------------------------|-------|
| вид     | заказа                       |                                                                                                    | в уп. |
| P       | ГЕ99.069.000                 | Микромотор «DC-HP»<br>Микромотор для работы с<br>вращающимися Ni-Ti инструментами в<br>комплекте с головкой ГЕ99.124.000     | 1     |
| P       | ГЕ99.131.000                 | Микромотор «DC-MM»<br>Микромотор для работы с<br>вращающимися Ni-Ti инструментами в<br>комплекте с головкой ГЕ99.120.000     | 1     |
|         | ГЕ99.124.000                 | Миниатюрная головка EH-20ML с<br>фрикционным креплением<br>Дополнительная головка для<br>микромотора «DC-HP»                 | 1     |
| 8       | ГЕ99.133.000                 | Уплотняющее кольцо для головки<br>Дополнительное уплотняющее<br>силиконовое кольцо для головки<br>ГЕ99.124.000               | 3     |
|         | ГЕ99.120.000                 | Головка «EndoAce» в<br>электроизолированном корпусе<br>Дополнительная головка для<br>микромотора «DC-MM»                     | 1     |
| USBB+   | ГЕ99.096.000                 | Кабель «Signal Line»<br>Кабель для проведения процедуры<br>апекслокации. Разъем -USBB                                        | 1     |
|         | ГЕ99.047.000<br>ГЕ99.121.000 | Щуп-зажим ("Probe Princh)<br>Используется в качестве зажима<br>активного электрода при проведении<br>процедуры апекслокации. | 3 1   |

# Продолжение таблицы 3

| Внешний | Номер для                    | Наименование позиции                                                                                                    | Шт.    |
|---------|------------------------------|----------------------------------------------------------------------------------------------------|--------|
| вид     | заказа                       |                                                                                                    | в уп.  |
| 6       | ГЕ99.062.000<br>ГЕ99.123.000 | Загубник ("Oral Hook")<br>Используется в качестве пассивного<br>электрода при проведении процедуры<br>апекслокации.          | 3<br>1 |
|         | ГЕ99.097.000                 | Ножная педаль управления<br>Ножная педаль управления<br>микромотором. Однопозиционная.                                       | 1      |
| USBB    | ГЕ99.104.000                 | Сетевое зарядное устройство<br>Входное напряжение: (220±10%) В,<br>~50Гц; Выходное напряжение: 9В;<br>500мА. Разъем– USBB    | 1      |
|         | ГЕ99.110.000                 | Аккумуляторный блок<br>Дополнительный Li-Po аккумуляторный<br>блок для «ЭндоЭст-Мотор» (2 * 3,7В)                            | 1      |
|         | ГЕ99.112.000                 | Подставка «Stand-Master»<br>Подставка для микромотора «DC-HP»<br>и «DC-MM»                                                   | 1      |
|         | ГЕ99.113.000                 | Подставка «Stand-Satellite»<br>Подставка для клин-стенда<br>ГЕ99.118.000                                                     | 1      |
|         | ГЕ99.117.000                 | Крепежный элемент для подставок<br>«Stand-Master» и «Stand-Satellite»                                                        | 5      |
|         | ГЕ99.118.000                 | Клин-стенд для подставки<br>«Stand-Satellite»<br>Клин-стенд для механической очистки и<br>временного хранения рабочих файлов | 1      |

Продолжение таблицы 3

| Внешний | Номер для     | Наименование позиции                                                                                    | Шт.   |
|---------|---------------|----------------------------------------------------------------------------------------------------|-------|
| вид     | заказа        |                                                                                                    | в уп. |
|         | ГЕ255.000.000 | Эндодонтическая подставка<br>«EstTray»<br>Подставка для микромотора «DC-HP»<br>и «DC-MM» с клин-стендом | 1     |
|         | ГЕ99.061.000  | Поролоновые губки для клин-стенда<br>Поролоновые одноразовые<br>губки (Ø50*10мм)                        | 25    |
|         | ГЕ99.161.000  | Адаптер для смазки<br>Адаптер для смазки головки<br>микромотора ГЕ99.124.000 и<br>ГЕ99.120.000          | 1     |

! Аксессуары поставляются отдельно за дополнительную плату.

# 4. ТЕХНИЧЕСКИЕ ХАРАКТЕРИСТИКИ

Электрические и эксплуатационные характеристики изделия соответствуют требованиям Российских стандартов ГОСТ Р50444, ГОСТ Р50267.0, ГОСТ50267.0.2, техническим условиям ТУ 9452-009-56755207-2005, а также Европейским стандартам EN61326, EN60601-1, EN60601-1-2

### 4.1. Блок управления

- Питание Li-Po аккумуляторный блок (2\*3,7В; 700 мА/ч);
- Электробезопасность класс II, тип В;
- ЖК-дисплей тип: буквенно-цифровой, размер: 60\*16 мм, разрешение:16 символов\*2 строки, цвет: голубой;
- Диапазон регулировки скорости вращения инструмента от 150 до 600 об/мин (шаг 10 об/мин);
- Точность стабилизации заданной скорости вращения при приложении нагрузки - ±10%;
- Диапазон регулировки предельного момента вращения инструмента от 0,2 до 5,5 Нсм (шаг 0,1 Нсм);

- Точность заданного предельного момента вращения ±15% ;
- Макс. скорость вращения при моменте 5,5 Нсм 300 об/мин;
- Макс. момент при скорости вращения 600 об/мин 2,7 Нсм;
- Диапазон измерений в режиме апекслокатора от 3,1 до 0,4;
- Диапазон регулировки положения точки апикального упора в режиме апекслокатора от 0,1 до 0,5 (шаг 0,1);
- Точность измерений в апикальной зоне (от 0,5 до апекса) ± 0,1;
- Время работы аппарата в режиме «ожидания» до автоматического отключения питания 30±1 мин;
- Продолжительность полной зарядки источника питания 2,5-3 ч;
- Рабочий ресурс аккумуляторов не < 300 циклов перезарядки;
- Степень защиты от проникновения пыли и влаги IP51;
- Габаритные размеры (Д\*Ш\*В)-(100\*76,5\*138) ±3 мм; Вес- 360±10 г.

# 4.2. Микромотор «DC-HP» с головкой

- Максимальная скорость вращения 600 об/мин;
- Головка: модель EH-20ML (миниатюрная, с фрикционным креплением, передаточное отношение 1:1, крепление файла защелка);
- Габаритные размеры (Ø 22,5\*160) ±5 мм; Вес 95±10 г;
- Длина кабеля 1,5±0,1 м; разъем IEEE-1394 (6pin).

# 4.3. Микромотор «DC-MM» с головкой

- Максимальная скорость вращения 500 об/мин;
- Головка: модель "EndoAce" (понижающий редуктор 1:1.42, электроизолированный корпус, кнопочный зажим);
- Габаритные размеры (Ø 22,5\*167) ±5 мм; Вес 90±10 г;
- Длина кабеля 1,5±0,1 м; разъем IEEE-1394 (6pin).

# 4.4. Сетевое зарядное устройство

• Вход./Выход. напряжение - (220±10%) В, ~50Гц / 9В; 500мА.

# 4.5. Ножная педаль управления

- Номинальная нагрузка 10A 250VAC;
- Габаритные размеры 80\*82\*34 мм; Вес 170±10 г;
- Длина кабеля 1,7 ±0,1 м; разъем audio mono 3,5 мм.

Срок службы изделия - 5 лет.

# 5. ОПИСАНИЕ ИЗДЕЛИЯ. ОРГАНЫ УПРАВЛЕНИЯ И ИНДИКАЦИИ

### 5.1. Блок управления

Внешний вид блока управления «ЭндоЭст-Мотор» представлен на рисунке 2.

Рисунок 2. Блок управления

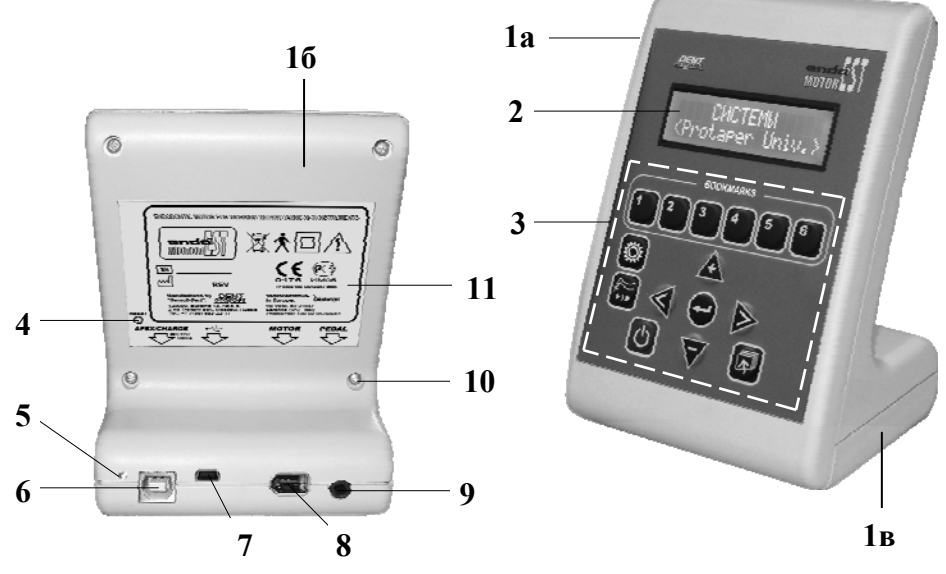

Где:

1 - корпус: а - лицевая панель, б - задняя панель, в - крышка отсека питания (аккумуляторного блока);

- 2 жидкокристаллический дисплей (см. п.5.1.1);
- **3** клавиатура (см. *п.5.1.2*);
- 4 кнопка «Reset»;
- 5 индикатор заряда аккумуляторов;

**6** - разъем «APEX/CHARGE» для подключения сетевого зарядного устройства (7, *puc.1*) или кабеля апекслокатора «Signal Line» (4, *puc.1*);

hotline @ geosoft.ru

7 - технологический разъем miniUSB для подключения кабеля «USBminiUSB» (10, puc.1) (для связи блока управления аппарата с компьютером с целью обновления программной версии изделия);

8 - разъем «MICROMOTOR» для подключения микромотора «DC-HP» (2, *puc.1*) или «DC-MM» (3, *puc.1*);

9 - разъем «PEDAL» для подключения ножной педали управления (8, puc.1);

10 - крепежные винты (5 шт);

11 - информационный шильд.

# 5.1.1. Дисплей

Основные элементы индикации дисплея представлены на рисунках 3 и 4

Рисунок 3. Индикация на дисплее в рабочих программах режима эндомотора (на примере системы «Mtwo» (VDW))

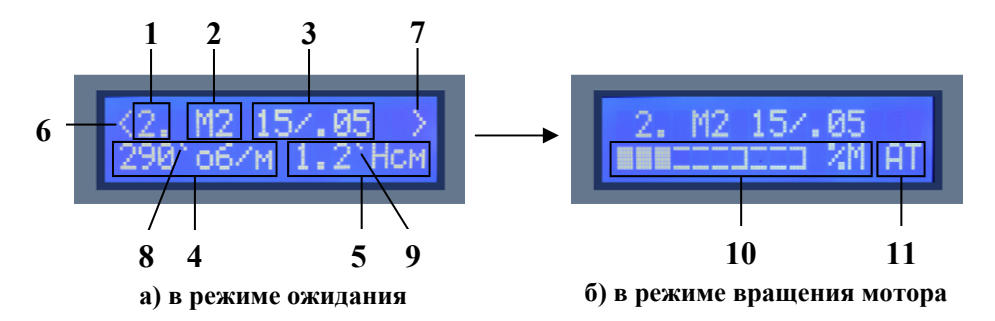

где: 1 - порядковый номер файла в рабочей программе;

2 - сокращенное название Ni-Ti системы;

3 - обозначение файла (размер по ISO/ конусность или другое усл. обозначение);

4 - заданная скорость вращения файла в об/мин;

5 - заданный предельный момент вращения файла (торк) в Нсм;

6,7 - подсказки по применяемым клавишам управления (см. табл.5);

8,9 - символ «точки» (отображается только, если значение скорости /

предельного момента вращения файла на дисплее не соответствует заводской настройке);

10 - графическая шкала текущего момента;

11 - заданная функция для микромотора при достижении предельного момента вращения файла: АТ - «Автотвист», АR - «Автореверс» или AS - «Автостоп» (см. п. 7.4.2Б - настройка «Достижение момента»).

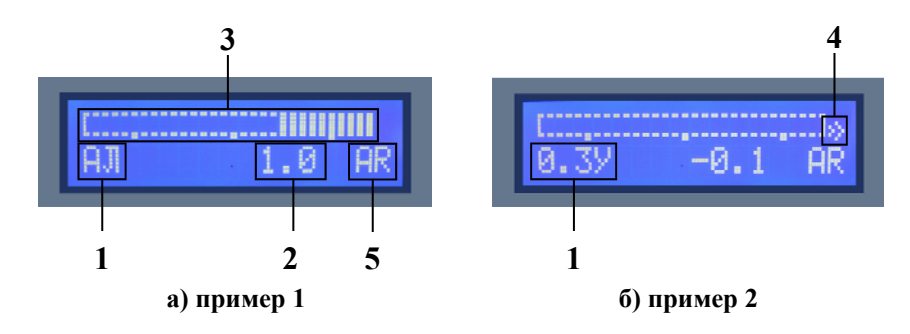

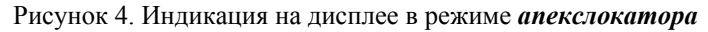

где: 1 - заданная локализуемая точка в канале: АЛ - «Апекс» или (0.1-0.5) У - «Упор» (см. п. 7.4.2Г - настройка «Предельная точка»);

**2** - текущее расстояние от верхушки рабочего файла до заданной локализуемой точки в канале (*om 3.1 do – 0.4*);

3 - графическая шкала текущего расстояния до локализуемой точки;

4 - символ «стрелка» (отображается при выходе верхушки рабочего

инструмента за пределы заданной локализуемой точки в канале);

**5** - заданная функция для микромотора при достижении верхушкой рабочего файла локализуемой точки в канале: AR - «Автореверс» или AS-«Автостоп» (см. п. 7.4.2В - настройка «Достижение апекса»).

## 5.1.2. Клавиатура

Рисунок 5. Клавиатура

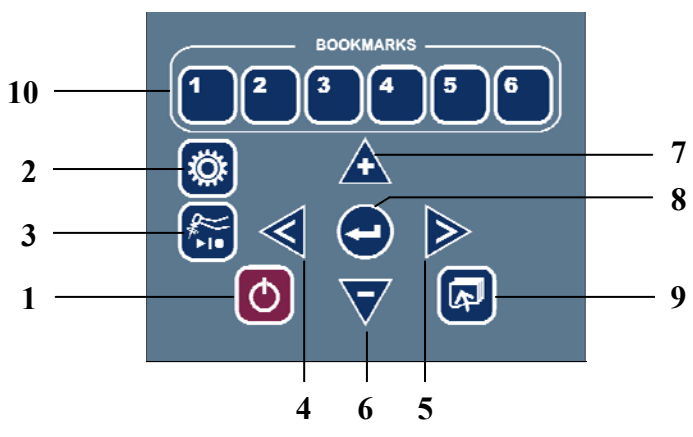

hotline @ geosoft.ru

| Поз<br>рис5 | Название           | Функциональное назначение                                                                                                    |
|-------------|--------------------|----------------------------------------------------------------------------------------------------|
| 1           | «POWER»            | <ul> <li>- Включение/Отключение питания изделия</li> <li>- Контроль текущего уровня заряда аккумуляторов</li> </ul>                                                                                                    |
| 2           | «SET»              | - Вход в режим общих настроек программы (меню<br>«Настройки») / Возврат на текущую позицию режима<br>эндомотора                                                                                                    |
| 1+2         | «POWER»<br>+ «SET» | <ul> <li>Возврат к заводским настройкам изделия при<br/>включении питания</li> </ul>                                                                                                    |
| 3           | «START/<br>STOP»   | - Запуск/Остановка микромотора                                                                                                    |
| 4/5         | «<» / «>»          | <ul> <li>Перемещение по меню программы влево/вправо</li> <li>Переход к предыдущему/следующему файлу в<br/>рабочей программе эндомотора</li> <li>Уменьшение/увеличение скорости вращения файла<br/>в режиме индивидуальных настроек</li> </ul>                              |
| 4+5         | «<»+ «>»           | <ul> <li>Возврат к заводской настройке скорости вращения<br/>файла в режиме индивидуальных настроек</li> </ul>                                                                                                    |
| 6/7         | «-» / «+»          | <ul> <li>Уменьшение/увеличение предельного момента<br/>вращения файла в режиме индивидуальных настроек</li> <li>Уменьшение/увеличение значения апикального<br/>упора в режиме апекслокатора</li> </ul>                                                                     |
| 6+7         | «-» + «+»          | <ul> <li>Возврат к заводской настройке предельного момента<br/>вращения файла в режиме индивидуальных настроек</li> </ul>                                                                                                    |
| 8           | «ENTER»            | <ul> <li>Подтверждение выбора</li> <li>Вход в режим индивидуальных настроек файла в<br/>режиме эндомотора (изменение скорости и<br/>момента) / Выход из режима индивид. настроек</li> <li>Сохранение выбранного параметра в режиме общих<br/>настроек программы</li> </ul> |
| 9           | «LEVEL<br>UP»      | - Возврат на предыдущий уровень меню программы                                                                                                    |
| 10          | «1» - «6»          | <ul> <li>Создание и активация одной из шести<br/>индивидуальных закладок в программе</li> </ul>                                                                                                    |
| 1+10        | «POWER»<br>+«1»    | - Активация микромотора «DC-HP» при включении питания                                                                                                    |
| 1+10        | «POWER»<br>+«2»    | - Активация микромотора «DC-MM» при включении питания                                                                                                    |

Таблица 4. Описание клавиш управления

# 5.1.3. Библиотека программ для Ni-Ti систем файлов

В данном аппарате запрограммирована большая библиотека «стандартных» программ для работы с Ni-Ti системами файлов ведущих фирм-производителей с предустановленными значениями скорости и предельного момента вращения для каждого файла.

Все «стандартные» рабочие программы условно поделены на две группы: основные и дополнительные (см. табл.5)

| Название       | Название рабочих программ                              |                |  |
|----------------|--------------------------------------------------------|----------------|--|
| пп-ттенстемы   | Основные                                               | Дополнительные |  |
| ProTaper Univ. | Лечение / Перелечивание                                | -              |  |
| PathFile       |                                                        | -              |  |
| GT Series X    | Малый канал / Большой канал / Искривл. канал           |                |  |
| System GT      | Малый канал / Средний канал / Большой канал            | Доп. файлы     |  |
| ProFile        | Малый канал / Средний канал / Большой канал            | Индивидуал     |  |
| AlphaKite Sys. | aKite Sys. Узкий канал / Средний канал / Широкий канал |                |  |
| EasyShape Sys. |                                                        | -              |  |
| FlexMaster     | Узкий канал / Средний канал / Широкий канал            | Индивидуал     |  |
| Mtwo           | Лечение1 / Лечение2 / Лечение3 / Перелечивание         | -              |  |
| RaCe           | Широкий канал / Стандарт. канал/ Узкий канал           | Индивидуал     |  |
| S-Apex         |                                                        | -              |  |
| BioRaCe        | Стандарт. канал / Сложный канал                        | -              |  |
| iRaCe          | Стандарт. канал / Сложный канал                        | -              |  |
| Twisted Files  | Широкий канал / Узкий канал / Апикальн. файлы          | Индивидуал     |  |
| K3 Endo        | Procedure 06 / Procedure 04 / VTVT-pack /G-pack        | Индивидуал     |  |
| K3XF           | Procedure 06 / Procedure 04                            | Индивидуал     |  |
| NiTi-TEE       | Стандарт                                               | Доп. файлы     |  |

Таблица 5. Библиотека программ для Ni-Ti систем файлов

Продолжение таблицы 5

| Название      | Название рабочих программ                     |                |  |
|---------------|-----------------------------------------------|----------------|--|
| N1-Т1 системы | Основные                                      | Дополнительные |  |
| S5            | Стандарт / Апикальн. файлы / Перелечивание    | -              |  |
| EndoFlare     |                                               | -              |  |
| HERO 642      | Простой канал / Средний канал / Сложный канал | Индивидуал     |  |
| HERO Shaper   | Простой канал / Средний канал / Сложный канал | Индивидуал     |  |
| HERO Apical   |                                               | -              |  |
| Revo-S        |                                               | -              |  |
| R-Endo        |                                               | -              |  |
| CMA System    |                                               | -              |  |

К *основным* рабочим программам относятся программы, составленные с учетом рекомендаций производителя Ni-Ti системы в отношении последовательности использования файлов при лечении различных типов каналов (*с учетом размера или степени сложности канала*), первичного или повторного лечения канала и т.п.

К *дополнительным* рабочим программам относятся программы, в которых представлен весь ассортимент файлов выбранной Ni-Ti системы (программы «Индивидуал») или отдельные файлы, не вошедшие в основные рабочие программы (программы «Доп. файлы»).

Кроме «стандартных» рабочих программ в аппарате доступна одна индивидуальная программа («Базовая»), предусматривающая самостоятельное программирование пользователем до десяти различных комбинаций значений скорости и предельного момента вращения для любых, используемых врачом файлов.

## 5.1.4. Звуковая индикация

Работа аппарата сопровождается различной звуковой индикацией. По

умолчанию, в настройках аппарата все звуковые сигналы активны *(см. табл.6)* 

Таблица 6. Звуковая индикация

| Действие                 |                                                                            | Тип звукового сигнала                                                                                          |
|--------------------------|----------------------------------------------------------------------------|----------------------------------------------------------------------------------------------------|
| Включение / от           | ключение питания                                                           | Двукратный сигнал                                                                                              |
| Работа<br>эндомотора     | Запуск/остановка<br>микромотора                                            | Однократный сигнал                                                                                             |
|                          | Текущий вращающийся<br>момент файла превышает<br>70% от заданного значения | Прерывистый сигнал                                                                                             |
|                          | Работа микромотора в<br>режиме «обратного<br>вращения» (против ч.с.)       | Сигнал типа «трещетка»                                                                                         |
| Работа<br>апекслокатора  | Файл в зоне от 3,1 до 0.0 мм<br>(безопасная зона)                          | Прерывистый сигнал,<br>учащающийся по мере<br>приближения верхушки<br>рабочего файла к точке<br>апекса / упора |
|                          | Выход файла за пределы<br>точки апекса/упора<br>(опасная зона)             | Непрерывный сигнал                                                                                             |
| Программные<br>сообщения | Информационные и предупреждающие сообщения                                 | Однократный сигнал. Тип 2                                                                                      |
|                          | Сообщения об ошибке                                                        | Двукратный сигнал. Тип 2                                                                                       |
| Нажатие на органы        | Нажатие на активные органы управления                                      | Однократный сигнал. Тип 3                                                                                      |
| управления               | Нажатие на неактивные органы управления                                    | Двукратный сигнал. Тип 3                                                                                       |

Регулировка громкости звуковых сигналов или их отключение осуществляется в режиме общих настроек программы (см. п. 7.4.2Д «Настройка «Громкость»»)

## 5.2. Микромотор

Внешний вид микромоторов «DC-HP» и «DC-MM» представлены на рисунках 6 и 7.

Рисунок 6. Микромотор «DC-HP»

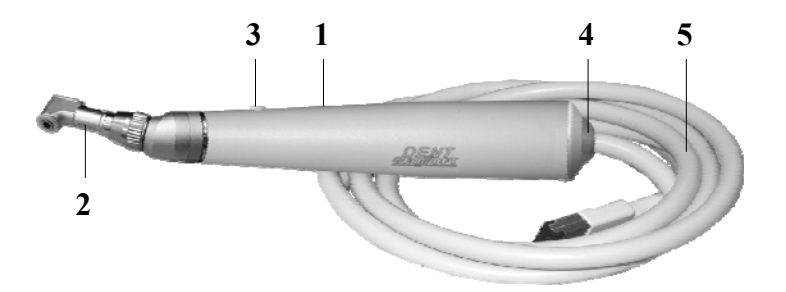

Рисунок 7. Микромотор «DC-MM»

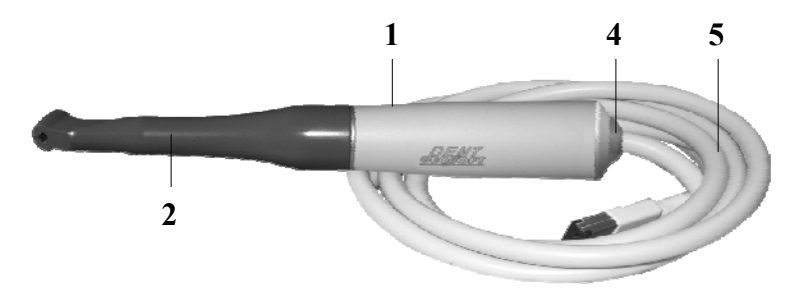

Где: 1 - корпус микромотора;

- 2 стерилизуемая головка;
- 3 кнопка «START/STOP» (запуск/остановка микромотора);
- 4 прозрачная вставка с 2-х цветным светодиодным индикатором (см. п.5.2.1);
- 5 кабель.

## 5.2.1. Световая индикация на микромоторе

Работа микромотора сопровождается дополнительной

www.geosoft.ru

#### ЭНДОЭСТ - МОТОР

предупреждающей световой индикацией (см. табл. 7), визуально помогающей пользователю отслеживать работу эндомотора и апекслокатора, не глядя на дисплей аппарата.

Таблица 7. Световая индикация на микромоторе

| Режим              | Действие                                                                                                    | Подсветка на        |
|--------------------|----------------------------------------------------------------------------------------------------|---------------------|
| работы             |                                                                                                    | микромоторе         |
| эндомотор<br>или   | Текущий вращающийся момент файла превышает 70% от заданного значения                                                                                                    | Синяя               |
| режим              | Работа микромотора в режиме «обратного<br>вращения» (против ч.с.) или остановка<br>микромотора в результате достижения<br>заданного предельного момента                       |                     |
| комбинир.<br>режим | Работа микромотора в апикальной зоне канала (начиная от 1,5 мм до заданной локализ. точки)                                                                                    | Красная<br>мигающая |
|                    | Работа микромотора в режиме «обратного<br>вращения» (против ч.с.) или остановка<br>микромотора в результате достижения заданной<br>локализ. точки в канале (апекса или упора) | Красная             |

### 5.3. Дополнительные органы управления

К дополнительным органам управления аппарата относятся ножная педаль управления (8, puc.1) и кнопка на микромоторе «DC-HP» (3, puc.6).

Оба этих управляющих органа служат для запуска и остановки микромотора и заменяют клавишу «*START/STOP*» (3, puc.5) на клавиатуре блока управления аппарата

(подробнее см. п. 7.5. «Запуск/ остановка микромотора»).

# 6. ПОДГОТОВКА К ЭКСПЛУАТАЦИИ

После транспортировки изделия при температуре ниже +5 °C, перед включением дайте ему прогреться при комнатной температуре в течение одного часа.

#### 6.1. Присоединение компонентов

#### 6.1.1. Присоединение проводных компонентов

#### А) Микромотор «DC-HP» / «DC-MM» (см. рис.8)

- Расположите разъем кабеля микромотора относительно разъема «MICROMOTOR» (8, рис.2) так, чтобы скошенные и прямые углы обоих частей разъема совпадали (скошенные углы слева, прямые справа)

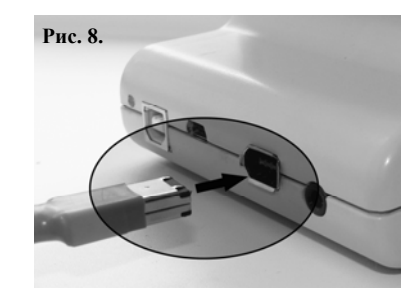

- Вставьте вилку кабеля в гнездо до упора

#### **Б) Ножная педаль управления** (см. рис.9) (дополнительный компонент для варианта комплектации «НР»)

- Вставьте штекер ножной педали управления в гнездо «PEDAL» (9, *puc.2)* до упора

Примечание: Ножная педаль является не обязательным рабочим компонентом изделия и подсоединяется к блоку управления аппарата только по усмотрению пользователя

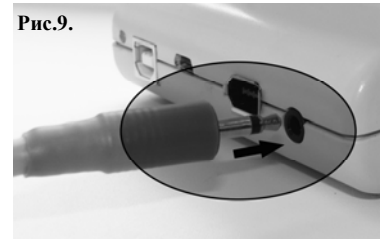

**В) Кабель апекслокатора «Signal Line»** / Сетевое зарядное устройство (см. рис. 10)

Расположите кабеля разъем подсоединяемого компонента «APEX/ относительно разъема **CHARGE**» (6. puc.2) так. чтобы скошенные и прямые углы обоих частей разъема совпадали (скошенные углы снизу, прямые -сверху)

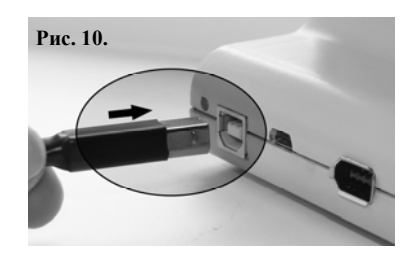

- Вставьте вилку кабеля в гнездо до упора

**Примечание:** Для отсоединения проводного компонента возьмитесь за изоляционную часть его разъема и с небольшим усилием потяните разъем на себя.

**Внимание!** Во избежание обрыва, ни в коем случае не отсоединяйте проводной компонент изделия, держась за его кабель.

## 6.1.2. Присоединение головки микромотора

(см. рис.11 - микромотор «DC-HP» или рис.12 - микромотор «DC-MM»)

- Соедините головку с корпусом микромотора до упора;

 Один раз проверните головку вокруг своей оси для более надежной фиксации;

- При необходимости изменения угла поворота головки, просто поверните ее в нужном направлении.

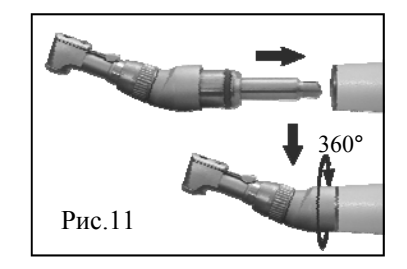

Внимание! Обязательно смазывайте и стерилизуйте головку микромотора перед ее применением после каждого пациента (см. раздел 10 «Уход за изделием. Сведения о стерилизации и дезинфекции»)

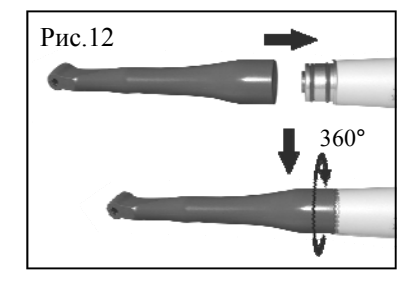

**Примечание:** Для отсоединения головки, возьмитесь за ее корпус и с небольшим усилием потяните головку на себя.

# 6.1.3. Установка файла

# А) Головка микромотора «DC-HP» (см. рис.13)

- Переведите фиксирующий рычаг файла на головке в крайнее правое положение (положение «открыто»);

 Установите файл в зажимное отверстие головки до упора, слегка вращая файл до совмещения с фиксирующим механизмом;

- Верните фиксирующий рычаг в исходное положение (положение «закрыто»);

- Слегка потяните за файл и убедитесь в надежности его фиксации.

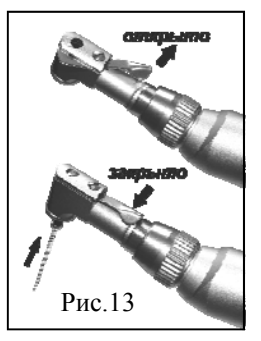

**Примечание:** Для извлечения файла из головки, снова переведите фиксирующий рычаг в положение «открыто» и выньте файл.

# Б) Головка микромотора «DC-MM» (см. рис.14)

- Установите файл в зажимное отверстие головки до упора, слегка вращая файл до совмещения с фиксирующим механизмом;

- Слегка потяните за файл и убедитесь в надежности его фиксации.

**Примечание:** Для извлечения файла из головки, нажмите на кнопку (рис.14б) и выньте файл.

**Внимание!** Используйте только стерильные файлы. Стерилизацию файлов осуществляйте в соответствии с инструкцией производителя.

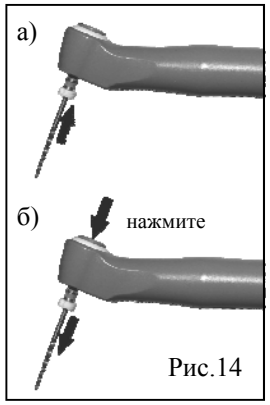

# 6.1.4. Присоединение электродов апекслокатора (см. рис. 15)

- Вставьте штекер щупа-зажима (5, puc.1) в разъем с коротким проводом на кабеле «Signal Line» (4, puc.1) до упора

- Вставьте загубник (6, puc.1) в разъем с длинным проводом на кабеле «Signal Line» до упора

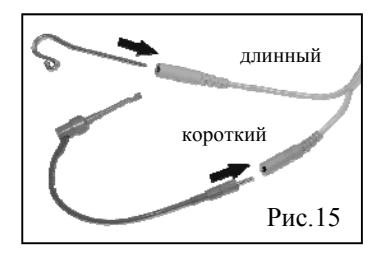

**Внимание!** Обязательно стерилизуйте электроды апекслокатора перед их применением после каждого пациента (см. раздел 10 «Уход за изделием. Сведения о стерилизации и дезинфекции»)

**Примечание:** 1. При работе в комбинированном режиме (эндомотор с апекслокатором) нет необходимости присоединять щуп-зажим к кабелю. В качестве активного электрода в данном случае служит сам микромотор с рабочим файлом. При этом разъем с коротким проводом на кабеле апекслокатора остается незадействованным.

2. Для отсоединения щупа-зажима и загубника возъмитесь за изоляционную часть разъема щупа-зажима или за любую часть металлического загубника соответственно и потяните изделие на себя, держась свободной рукой за соответствующий разъем на кабеле. Внимание! Во избежание обрыва, ни в коем случае не отсоединяйте щуп-зажим, держась за его кабель.

## 6.1.5. Сборка подставки микромотора (см. рис.16)

- Вставьте крепежный элемент подставки (2, puc.16) в специальный паз на модуле подставки «Stand-Satellite» (1, puc.16) до защелкивания

- Аналогичным образом подсоедините к свободной части крепежного элемента модуль подставки «Stand-Master» (3, puc. 16)

- Установите клин-стенд (4, *puc.16*) в специальное отверстие на модуле подставки «Stand-Satellite» до упора

**Примечание:** Для разборки подставки проделайте указанные действия в обратной последовательности.

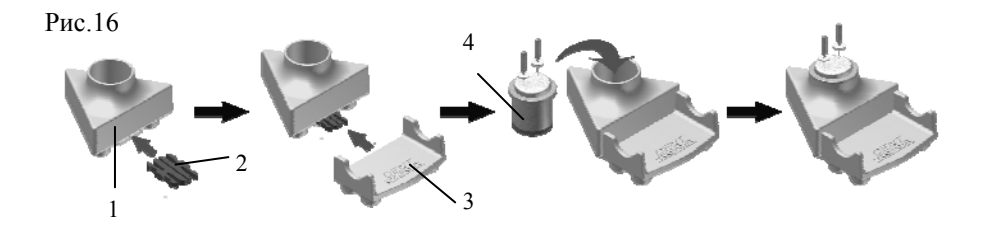

#### 6.2. Аккумуляторы

Источником питания аппарата «ЭндоЭст-Мотор» служат два заряжаемых литий-ионных аккумулятора.

Перед первой эксплуатацией изделия необходимо полностью зарядить аккумуляторы.

**Примечание:** Аппарат может работать от аккумуляторов или источника электропитания (пока аккумуляторы заряжаются) только в режиме эндомотора. В режиме апекслокатора и в комбинированном режиме аппарат может работать только от аккумуляторов.

### 6.2.1. Зарядка аккумуляторов

- Подключите сетевое зарядное устройство (7, *puc.1*) к разъему «APEX/ CHARGE» (6, *puc.2*), расположенному на задней панели блока управления аппарата (*подробнее см. n.6.1.1 В*);

- Подключите сетевое зарядное устройство в стандартную розетку сетевого питания 220 В;

**Внимание!** Не допускается использовать сетевое зарядное устройство других типов. Используйте только зарядное устройство, входящее в комплект поставки изделия.

Синий цвет индикатора (5, *рис.2)* на блоке управления аппарата указывает на то, что зарядка началась.

При полной зарядке аккумуляторов, индикатор гаснет (возможно мигание).

Примечание: Стандартное время зарядки аккумуляторов составляет около 2,5 часов, однако оно зависит от текущего уровня заряда аккумуляторов, степени их износа, температуры. Время работы и зарядки старых аккумуляторов всегда короче, чем у новых. При значительном сокращении продолжительности работы и времени заряда аккумуляторов рекомендуется приобрести новый аккумуляторный блок (см. раздел 3. «Дополнительные аксессуары») и произвести замену старого блока на новый (см. раздел 11 «Техническое обслуживание»).

- После окончания зарядки, выньте зарядное устройство из сетевой розетки и отсоедините вилку зарядного устройства от блока управления.

#### 6.2.2 Функция контроля уровня заряда аккумуляторов

#### А) Индикация текущего уровня заряда аккумуляторов

Каждый раз при включении питания аппарата (см. n.7.1), на дисплее блока управления автоматически будет отображаться информация о текущем уровне заряда аккумуляторов, выраженная в процентах (с точностью до 5%) (см. пример puc.17).

Рис.17

**Примечание:** Во время зарядки аккумуляторов, вместо слова «Батарея» на дисплее будет отображаться слово «Зарядка»

Уровень заряда аккумуляторов равный 20 - 100% считается достаточным для нормальной эксплуатации аппарата. При разряде аккумуляторов ниже 20%, требуется их подзарядка.

• Для отображения информации о текущем уровне заряда аккумуляторов в процессе эксплуатации аппарата, кратковременно нажмите на клавишу *«POWER»* 

#### Б) Сообщение о разряде аккумуляторов

При разряде аккумуляторов ниже минимально допустимого уровня

(<=15%), в процессе эксплуатации аппарата на дисплее будет периодически отображаться предупредительное сообщение «*Низкий заряд*».

При появлении данного сообщения следует незамедлительно подсоединить зарядное устройство к блоку управления аппарата и произвести зарядку аккумуляторов *(см. п. 6.2.1)*. В противном случае, когда заряд аккумуляторов упадет до критического уровня (5%), произойдет самопроизвольное выключение аппарата.

**Внимание!** Своевременно производите зарядку источника питания аппарата при его разряде. Не допускайте полного разряда аккумуляторов.

### 6.2.3. Функция энергосбережения

Для увеличения продолжительности работы аппарата между зарядками аккумуляторов и максимального продления срока их службы, в аппарате предусмотрена функция энергосбережения - автоматическое отключение питания по истечении 30-ти минут после последней активации органов управления аппарата при отключенном моторе или после замыкания рабочей цепи апекслокатора.

# 7. НАЧАЛО РАБОТЫ

#### 7.1. Включение питания

- Включение питания аппарата осуществляется с помощью нажатия на клавишу *«POWER»* 

Рис.18 ГЕОСОФТ ДЕНТ версия 6.0

При включении питания аппарата на дисплее автоматически поочередно отображается два информационных сообщения:

<u>Сообщение 1</u>. Приветственное сообщение с указанием названия фирмыпроизводителя данного изделия и номера текущей версии программной прошивки (puc.18). <u>Сообщение 2</u>. Информационное сообщение о текущем уровне заряда аккумуляторов (см. п.6.2.2, рис.17)

после чего, в зависимости от того подсоединен микромотор к блоку управления аппарата или нет, программа автоматически выходит в стартовое окно калибровки системы микромотора «Калибровка» (см. *п.7.2*) или в главное меню режима эндомотора «Системы» (см. *п.7.3*) соответственно.

#### 7.2. Калибровка системы микромотора

Вследствие технологического разброса параметров микромоторов и нерегулярной смазки головок, ИХ старения И головки, между частями системы микромотора возникает вращающимися трение, которое сушественно точность ограничения может влиять на вращающего момента. Настройка «Калибровка» обеспечивает контроль собственного момента системы микромотора и устраняет влияние выше указанных факторов на точность ограничения вращающего момента.

Калибровку системы микромотора следует производить в следующих случаях:

- каждый раз в начале работы;
- каждый раз после смазки, стерилизации или замены головки;
- каждый раз после замены микромотора.

**Примечание:** Особенно важно производить калибровку системы при работе с малыми моментами в апикальной области канала.

Функция калибровки (см. рис.19) активируется автоматически при первом подключении к блоку управления аппарата микромотора «DC-HP» (рис.6) (или «DC-MM» (рис.7)) с момента включения питания изделия.

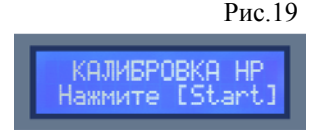

• Для принудительной активации функции калибровки, войдите в режим общих настроек программы с помощью клавиши «SET», выберите настройку «Калибровка» (клавиши «>» или «<») и нажмите

«ENTER» (подробнее см. п. 7.4.2 «Общие настройки программы»)

## Порядок проведения калибровки:

- Убедитесь, что микромотор подключен к блоку управления аппарата (см. п. 6.1.1А) и что буквы, отображаемые на дисплее после слова «Калибровка» соответствуют части названия подключенного микромотора (см. рис.19): *НР* - для микромотора «DC-HP» или *MM* - для микромотора «DC-MM»

**Примечание:** По умолчанию в заводских настройках аппарата всегда активирована функция калибровки микромотора, соответствующая микромотору, идущему в комплекте с блоком управления. Если Вы дополнительно приобрели микромотор <u>другого типа</u>, то прежде чем откалибровать новый микромотор и приступить к работе, Вам необходимо произвести перенастройку аппарата, а именно:

- выключить питание изделия
- <u>нажать и удерживать</u> клавишу «1» (для активации микромотора «DC-HP») или клавишу «2» (для активации микромотора «DC-MM») и снова включить питание изделия с помощью кратковременного нажатия на клавишу «POWER»
- отпустить удерживаемую клавишу («1» или «2») после появления на дисплее сообщения «Микромотор DC-HP» или «Микромотор DC-MM» соответственно

**Внимание!** Не допускается проводить калибровку системы в режиме, не соответствующем типу подсоединенного микромотора, т.е. калибровать микромотор «DC-HP" в режиме MM или наоборот.

- Запустите микромотор с помощью клавиши «*START/STOP*» (3, puc.5 или 3, puc.6) или ножной педали управления (8, puc.1)

- В течение нескольких секунд произойдет автоматическая калибровка системы микромотора (*puc.20*). Пожалуйста подождите, пока графическая шкала калибровки на дисплее полностью не заполнится.

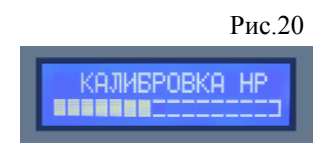

- После успешного окончания процесса калибровки на дисплее индицируется сообщение «Калибровка. ОК».

**Примечание:** Если по каким-либо причинам откалибровать систему микромотора не удалось, на экране появится сообщение «Калибровка. Ошибка». В этом случае система заблокирует доступ пользователя к дальнейшей работе с эндомотором. Для поиска и устранения причин неисправностей см. раздел 13 «Возможные неполадки в работе изделия и способы их устранения»

# 7.3. Выбор Ni-Ti системы, рабочей программы и файла в режиме эндомотора

## А) Выбор Ni-Ti системы (puc.21a)

Выбор Ni-Ti системы файлов (включая «Базовую» систему) осуществляется в главном меню режима эндомотора - меню «Системы» (см. табл.5, столбец 1)

Вход в меню «Системы» происходит автоматически после включения питания изделия (см.п. 7.1) или после проведения калибровки микромотора (см.п. 7.2)

•Для перемещения по меню «Системы» используйте клавиши «>» или «<» (нажимайте и удерживайте одну из клавиш для быстрого поиска нужной

*системы*). Перемещение по меню осуществляется по циклической схеме

•Для подтверждения своего выбора нажмите клавишу «ENTER»

# Б) Выбор рабочей программы (рис.21б)

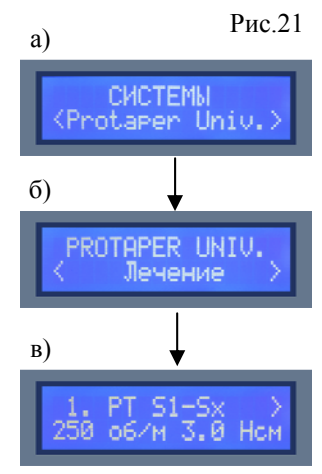

Выбор рабочей программы осуществляется в дополнительном меню режима эндомотора (при его наличии) (см. табл.5, столбец 2)

- •Для выбора рабочей программы используйте клавиши «>» или «<» (нажимайте и удерживайте одну из клавиш для быстрого поиска нужной программы). Перемещение по меню осуществляется по циклической схеме
- •Для подтверждения своего выбора нажмите клавишу «ENTER»
- •Для возврата в главное меню режима эндомотора «Системы» нажмите клавишу «*LEVEL UP*»

# В) Выбор файла (рис.21в)

Как правило, каждая рабочая программа эндомотора представляет из себя последовательность из нескольких файлов.

- •Для выбора следующего / предыдущего файла в рабочей последовательности используйте клавиши «>» и «<» соответственно (руководствуйтесь подсказками на дисплее)
- •Для возврата в предыдущее меню режима эндомотора нажмите клавишу «LEVEL UP»

## 7.4. Настройка аппарата

В данном аппарате предусмотрены два типа настроек:

1. Индивидуальные настройки для каждого файла: регулировка скорости и предельного момента вращения и

2 Общие настройки программы: «Калибровка», «Достижение момента», «Достижение апекса», «Предельная точка», «Громкость» и «Язык»

**Внимание!** При отключении питания изделия, все пользовательские настройки аппарата сохраняются.

## 7.4.1. Индивидуальные настройки файла

• Для входа в режим индивидуальных настроек файла, выберите нужный файл в рабочей программе режима эндомотора (см. п. 7.3В) и нажмите клавишу «ENTER»

Рис.22

При этом на экране дисплея появится индикация, представленная на рисунке 22 (на примере системы «ProTaper Universal", файл S1-Sx)

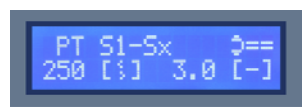

#### А) Регулировка скорости

В данной версии программы предусмотрена регулировка скорости вращения файла в диапазоне от 150 до 600 об/мин.

• Для увеличения / уменьшения скорости вращения файла используйте клавиши «>» или «<» соответственно (руководствуйтесь подсказками на дисплее (см. рис.22)

**Примечание:** Кратковременно нажимайте на одну из указанных клавиш для изменения скорости приращениями по 10 об/мин или удерживайте клавишу нажатой для быстрого прохода через весь диапазон скоростей.

• Для сохранения настройки и выхода из режима индивидуальных настроек файла, нажмите клавишу *«ENTER» или «LEVEL UP»*.

# Особенности регулировки скорости вращения файла в «Базовой» программе

Максимально допустимое значение скорости вращения файла в «Базовой» программе эндомотора зависит от заданного для него предельного момента вращения (см.п.7.4.1Б). Ориентировочные максимальные значения скорости при заданном моменте указаны в таблице 8.

Таблица 8.

| Заданный момент, Нсм                      | <=2,7 | 3,0 | 3,5 | 4,0 | 4,5 | 5,0 | 5,5 |
|-------------------------------------------|-------|-----|-----|-----|-----|-----|-----|
| Максимальная скорость<br>вращения, об/мин | 600   | 550 | 470 | 410 | 360 | 330 | 300 |

**Примечание:** При увеличении скорости выше максимально допустимого значения, автоматически будет уменьшаться заданное значение предельного момента.

**Внимание!** При выборе скорости вращения файла руководствуйтесь рекомендациями производителя Ni-Ti инструмента. Не устанавливайте значение скорости на дисплее выше максимального значения, рекомендованного производителем.

## Особенности регулировки скорости вращения файла в «Стандартных» программах

В «стандартных» программах Ni-Ti систем максимальное значение скорости вращения файла ограничено в соответствии с максимально допустимым значением скорости, заявленным производителем Ni-Ti системы.

По умолчанию в настройках аппарата для каждого файла задано рекомендованное производителем значение скорости.

При изменении скорости вращения файла, на дисплее аппарата рядом с заданным значением скорости индицируется символ «точки» (8, puc.3), указывающий на то, что скорость была изменена пользователем.

•Для возврата к заводской настройке скорости вращения для текущего файла одновременно нажмите клавиши «>» и «<» в режиме индивидуальной настройки. При этом на экране дисплея должно индицироваться сообщение «Исходная настройка».

# Б) Регулировка момента

В данной версии программы предусмотрена регулировка предельного момента вращения файла в пределах от 0,2 до 5,5 Нсм.

• Для увеличения / уменьшения предельного момента вращения файла используйте клавиши «+» или «-» соответственно (руководствуйтесь подсказками на дисплее (см. рис.22)

**Примечание:** Кратковременно нажимайте на одну из указанных клавиш для изменения момента приращениями по 0,1 Нсм или удерживайте клавишу нажатой для быстрого прохода через весь диапазон моментов.

• Для сохранения настройки и выхода из режима индивидуальных настроек файла, нажмите клавишу *«ENTER» или «LEVEL UP».* 

# Особенности регулировки предельного момента вращения файла в «Базовой» программе

Максимально допустимое значение предельного момента вращения файла в «Базовой» программе эндомотора зависит от заданной для него скорости вращения (см.п. 7.4.1А). Ориентировочные максимальные значения момента при заданной скорости указаны в таблице 9.

Таблица 9.

| Заданная скорость, об/мин | <=300 | 350 | 400 | 450 | 500 | 550 | 600 |
|---------------------------|-------|-----|-----|-----|-----|-----|-----|
| Максимальный момент, Нсм  | 5,5   | 4,7 | 4,1 | 3,6 | 3,3 | 3,0 | 2,7 |

**Примечание:** При увеличении предельного момента выше максимально допустимого значения, автоматически будет уменьшаться заданное значение скорости.

**Внимание!** При выборе предельного момента вращения файла руководствуйтесь рекомендациями производителя Ni-Ti инструмента. Во избежание поломки инструмента в процессе прохождения канала, <u>ни в коем случае</u> не устанавливайте значение момента на дисплее выше значения, рекомендованного производителем.

Особенности регулировки предельного момента вращения файла в «Стандартных» программах По умолчанию в «стандартных» программах Ni-Ti систем для каждого файла задано рекомендованное производителем значение предельного момента.

Во избежание поломки инструмента в процессе прохождения канала, во всех «стандартных» программах эндомотора изменение момента в сторону его увеличения невозможно (только в сторону уменьшения).

При уменьшении предельного момента вращения файла, на дисплее аппарата рядом с заданным значением момента индицируется символ «точки» (9, puc.3), указывающий на то, что момент был изменен пользователем.

• Для возврата к заводской настройке предельного момента вращения для текущего файла одновременно нажмите клавиши «+» и «-» в режиме индивидуальной настройки. При этом на экране дисплея должно индицироваться сообщение «Исходная настройка».

## 7.4.2. Общие настройки программы

• Для входа в режим общих настроек программы нажмите на клавишу «SET» любом окне режима эндомотора

• Для перемещения по меню «Настройки» (puc.23) используйте клавиши «>» или «<» (нажимайте и удерживайте одну из клавиш для быстрого поиска нужной настройки). Перемещение по меню осуществляется по пиклической схеме

в

• Для подтверждения своего выбора нажмите клавишу «ENTER»

# А) «Калибровка»

36

См. п.7.2 «Калибровка системы микромотора»

Б) «Достижение момента» (рис.24)

В данной версии программы предусмотрены три программируемые функции: «Автотвист»,

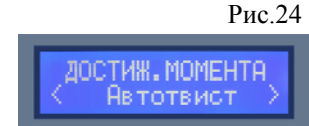

НАСТРОЙКИ

Рис 23
«Автореверс» или «Автостоп», срабатывающие при достижении заданного предельного момента вращения файла при работе в режиме эндомотора или в комбинированном режиме.

#### 1. Функция «Автотвист»

При достижении предельного момента микромотор совершит несколько оборотов в обратном направлении (против ч. с.), а затем, при условии снятия нагрузки с файла, вернется в исходное состояние (вращение по ч. с.) - см. рис.25 «Твист»

#### 2. Функция «Автореверс»

При достижении предельного момента микромотор начнет вращаться в обратном направлении (против ч. с.) - см. рис.25 «Реверс»

**Примечание:** Если в результате срабатывания функций «Автотвист» или «Автореверс» нагрузка с файла не будет снята, произойдет автоматическая остановка вращения микромотора (см.п.3).

#### 3. Функция «Автостоп»

При достижении предельного момента произойдет автоматическая остановка вращения микромотора - *см. рис.25 «Стол»* 

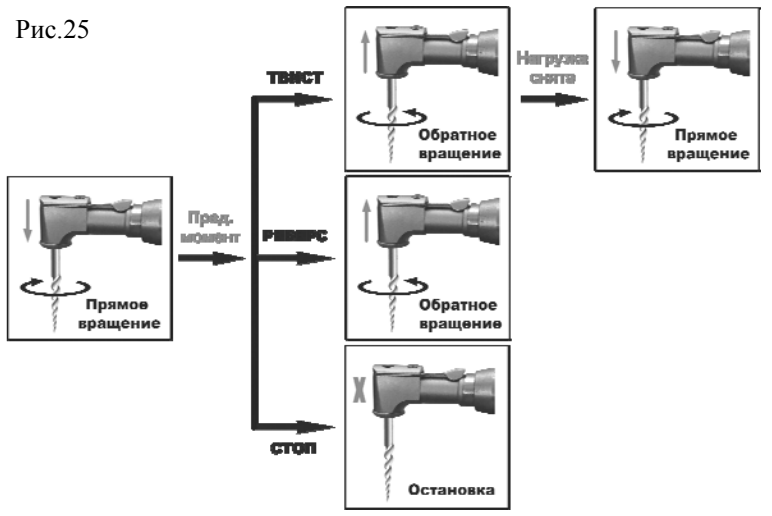

hotline @ geosoft.ru

По умолчанию в режиме общих настроек программы активирована функция «Автотвист».

• Для изменения текущей настройки используйте клавиши «>» или «<»

• Для сохранения настройки нажмите клавишу «*ENTER*». При этом на экране дисплея индицируется сообщение «*Настройка сохранена*».

• Для возврата в меню «Настройки» без сохранения настройки нажмите клавишу «*LEVEL UP*»

#### В) «Достижение апекса» (рис.26)

В данной версии программы предусмотрены три программируемые функции: «Автореверс», «Автостоп» или «Продолжить»,

срабатывающие при достижении верхушкой рабочего файла точки апекса *(или заданной точки апикального упора)* при работе в комбинированном режиме работы аппарата.

#### 1. Функция «Автореверс»

При достижении точки апекса / упора микромотор начнет вращаться в обратном направлении (против ч.с.)см. puc.27 «Реверс»

#### 2. Функция «Автостоп»

При достижении точки апекса / упора произойдет автоматическая остановка вращения микромотора - *см. рис.27 «Стоп»* 

#### 3. Функция «Продолжить»

При достижении точки апекса / упора микромотор

будет продолжать вращаться в прямом направлении (по ч.с.) - см. рис.27 «Продолжить»

Рис.27

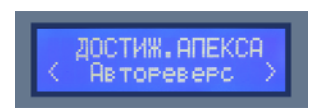

Рис 26

По умолчанию в режиме общих настроек программы активирована функция «Автореверс».

• Для изменения текущей настройки используйте клавиши «>» или «<»

• Для сохранения настройки нажмите клавишу «*ENTER*». При этом на экране дисплея индицируется сообщение «*Настройка сохранена*».

• Для возврата в меню «Настройки» без сохранения настройки нажмите клавишу «*LEVEL UP*»

### Г) «Предельная точка» (puc.28)

В данной версии программы предусмотрен выбор локализуемой *(предельной)* точки в канале зуба при работе с апекслокатором в автономном и в комбинированном режимах.

Рис.28

Рис.29

ALL PRO

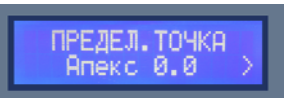

a)

#### 1. «Апекс»

При работе с апекслокатором будет осуществляться измерение расстояния от верхушки рабочего файла до точки, соответствующей апикальному сужению канала зуба (точки апекса) - см. рис.29а

### 2. «Упор»

При работе с апекслокатором будет осуществляться измерение расстояния от верхушки рабочего файла до точки апикального упора, расположенной на заданном расстоянии (*om* 0,1 *do* 0,5) от апекса по направлению к устью канала - *см. рис.29б* 

По умолчанию в режиме общих настроек программы активировано значение «Апекс 0.0».

• Для смешения локализуемой точки в сторону устья канала используйте клавишу «>», сторону В апекса клавишу *«<» (руководствуйтесь подсказками на дисплее)* 

• Для сохранения настройки нажмите клавишу «*ENTER*». При этом на экране дисплея индицируется сообщение «*Настройка сохранена*».

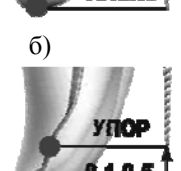

• Для возврата в меню «Настройки» без сохранения настройки нажмите клавишу «*LEVEL UP*»

**Примечание:** Настройка локализуемой точки доступна также непосредственно при активации окна апекслокатора. В данном случае смещение локализуемой точки в сторону устья канала или в сторону апекса осуществляется с помощью клавиш «+» или «-» соответственно.

**Д)** «Громкость» (*puc.30*)

В данной версии программы предусмотрена регулировка громкости звуковых сигналов в диапазоне от 0 (выкл.) до 100% с шагом 25%

По умолчанию в режиме общих настроек программы активировано значение «50%».

- Для увеличения громкости используйте клавишу «>», для уменьшения
- «<» (руководствуйтесь подсказками на дисплее)
- Для сохранения настройки нажмите клавишу «*ENTER*». При этом на экране дисплея индицируется сообщение «*Настройка сохранена*».

• Для возврата в меню «Настройки» без сохранения настройки нажмите клавишу «*LEVEL UP*»

**E) «Язык»** (puc.31)

40

В данной версии программы доступно два языка пользовательского интерфейса - русский («Русский») и английский («English»).

По умолчанию в режиме общих настроек программы активирован английский язык интерфейса.

- Для изменения текущей настройки используйте клавиши «>» или «<»
- Для сохранения настройки нажмите клавишу *«ENTER»*. При этом на экране дисплея индицируется сообщение *«Настройка сохранена»*.

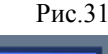

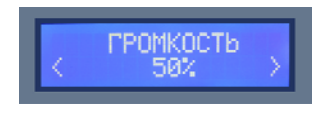

Рис.30

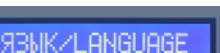

• Для возврата в меню «Настройки» без сохранения настройки нажмите клавишу «*LEVEL UP*»

• Для выхода из режима общих настроек программы нажмите клавишу «SET»

#### 7.4.3. Возврат к заводским настройкам программы

Данная функция предназначена для возврата к заводским *(оригинальным)* настройкам программы в случае необходимости.

**Внимание!** При активации данной функции <u>все</u> настройки пользователя, включая созданные им закладки (см.п.7.7), сбрасываются. Используйте данную функцию только в случае крайней необходимости (сбой в работе программы и т.п.)

• Для возврата к заводским настройкам программы нажмите и удерживайте клавишу *«SET»* в момент включения питания изделия до появления на дисплее сообщения *«Loading default settings»*.

#### 7.5. Запуск/ остановка микромотора

Вариант 1:

• Для запуска микромотора кратковременно нажмите на клавишу «*START/STOP*» на клавиатуре блока управления или на кнопку «*START/STOP*» на корпусе микромотора «DC-HP»

• Для остановки микромотора повторно нажмите на любой из, выше перечисленных органов управления.

Вариант 2 (только при наличии микромотора «DC-HP» и/или ножной педали управления):

• Для запуска микромотора нажмите и удерживайте кнопку *«START/ STOP»* на корпусе микромотора «DC-HP» или ножную педаль управления

• Для остановки микромотора отпустите удерживаемую кнопку или педаль

#### 7.6. Апекслокатор

#### 7.6.1. Проверка апекслокатора

При отсутствии нарушений в целостности электрической цепи апекслокатора, при замыкании рабочего файла и загубника апекслокатора между собой при включенном питании изделия, на дисплее аппарата должно активироваться окно режима апекслокатора с надписью «Ок» (см. рис. 32)

Если этого не происходит — целостность электрической цепи апекслокатора нарушена и использовать апекслокатор невозможно.

Примечание: Для поиска и устранения причин неисправностей в случае нарушения целостности электрической цепи апекслокатора см. раздел 13 «Возможные неполадки в работе изделия и способы их устранения» (табл.11)

#### 7.6.2. Включение/отключение апекслокатора

• Включение апекслокатора происходит автоматически при замыкании электрической цепи с электродами в ротовой полости пациента в зоне от 3,1 до локализуемой точки в канале (см. пример на puc.33).

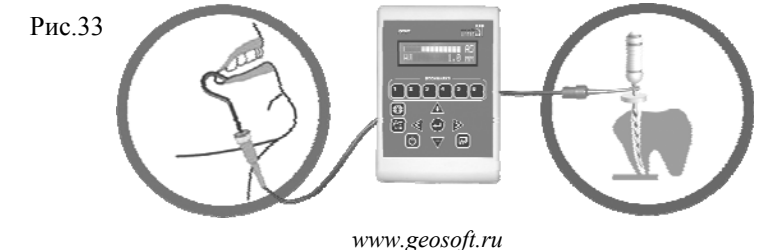

Рис.32

AR

0K

A.T

ЭНДОЭСТ - МОТОР

При этом на дисплее аппарата отображается индикация, примеры которой представлены на рисунке 4

• Отключение апекслокатора также происходит автоматически при размыкании электрической цепи (снятия загубника с губы пациента, извлечения файла из канала, отсоединения щупа-зажима от файла и m.n.).

При этом индикация на дисплее возвращается в свое исходное состояние.

#### 7.7. Создание и активация закладок

В данной версии программы предусмотрена возможность создания пользователем до шести индивидуальных закладок в программе с целью быстрой активации наиболее часто используемых им рабочих программ, файлов, настроек и т.п.

• Для создания закладки, выберите <u>любую</u> нужную позицию в программе, после чего <u>нажмите и удерживайте</u> одну из шести клавиш на панели «BOOKMARK» (клавиши «*I*» - «*6*») до появления на дисплее сообщения «Закладка создана!».

•Для активации созданной закладки, кратковременно нажмите на соответствующую клавишу панели «BOOKMARK».

**Примечание:** 1. До момента создания закладки пользователем, все клавиши на панели «BOOKMARK» не запрограммированы. При нажатии на каждую из клавиш появляется сообщение «Закладка отсутствует!».

2. Все клавиши на панели «BOOKMARK» можно перепрограммировать по многу раз. При этом предыдущая закладка стирается и заменяется на новую.

3. При отключении питания изделия, все созданные пользователем закладки, сохраняются.

#### 7.8. Выключение питания

Отключение питания аппарата происходит автоматически через 30

минут после последнего использования аппарата (подробнее см. п.6.2.3. «Функция энергосбережения»)

• Для принудительного отключения питания аппарата, <u>нажмите и</u> <u>удерживайте</u> клавишу «*POWER*» до появления на дисплее сообщения «*Выключение*».

# 8. ПОШАГОВАЯ ИНСТРУКЦИЯ ПО ЭКСПЛУАТАЦИИ ИЗДЕЛИЯ ВО ВСЕХ РАБОЧИХ РЕЖИМАХ

#### 8.1. Эксплуатация аппарата в режиме эндомотора

1. Подключите к блоку управления аппарата микромотор «DC-HP» (или «DC-MM») (подробнее см. п.6.1.1А, стр.22)

2. Подсоедините к корпусу микромотора предварительно очищенную, смазанную и простерилизованную головку (подробнее см. п.6.1.2, стр.23 и раздел 10)

3. При необходимости, подключите к блоку управления аппарата ножную педаль управления (*при ее наличии*) (подробнее см. п.6.1.1Б, стр.22)

4.Включите питание изделия с помощью клавиши «**POWER**» (подробнее см. п.7.1, стр.28)

5. Проведите калибровку системы микромотора, используя клавишу/ кнопку «*START/STOP*» или ножную педаль управления (подробнее см. n.7.2, стр.29-31)

6. Выберите на дисплее аппарата нужную Ni-Ti систему, рабочую программу и файл, используя клавиши «<», «>» и «*ENTER*» (подробнее см. п.7.3, стр.31-32)

7. Возьмите файл, соответствующий файлу отображаемому на дисплее, и установите его в зажимное отверстие головки микромотора (подробнее см. п.6.1.3, стр.24)

8. При необходимости отрегулируйте скорость и/или предельный момент вращения файла, используя клавиши «*ENTER*», «<», «>», «+» и «-» (подробнее см. п.7.4.1, стр.33-36)

9. При необходимости, измените настройку «Достижение момента» в режиме общих настроек программы, используя клавиши «SET», «<», «>» и «ENTER» (подробнее см. п.7.4.2Б, стр.36-38)

10. Введите файл в канал зуба пациента и произведите запуск микромотора, используя клавишу/кнопку «*START/STOP*» или ножную педаль управления (подробнее см. п.7.5, стр.41)

11. В процессе работы микромотора следите за текущим моментом вращения файла на графической шкале, отображаемой на дисплее. Шкала закрашивается белым цветом слева направо пропорционально возрастанию

Рис.34 2. M2 15/.05 •••======= 3/4 АТ

текущего момента. Одно деление шкалы соответствует величине момента =10% от заданного предельного значения (на рис.34. текущий момент = 30% от заданного значения)

В случае превышения текущего момента 70% от заданного значения, дополнительно включается прерывистый звуковой сигнал и СИНЯЯ подсветка на микромоторе.

При достижении 100%-ого значения момента - срабатывает функция «Автотвист», «Автореверс» или «Автостоп» *(в зависимости от выбранной настройки в п.9)*. При срабатывании функций «Автотвист» или «Автореверс» вращение микромотора в обратном направлении *(против ч.с.)* сопровождается дополнительным звуковым сигналом типа «трещетка».

12. Для остановки микромотора используйте клавишу/кнопку *«START/ STOP»* или ножную педаль управления

#### 8.2. Эксплуатация аппарата в режиме апекслокатора

Внимание! Прежде приступить работе чем к в режиме апекслокатора, внимательно ознакомьтесь с основными правилами работы с апекслокатором, приведенными в разделе 9 настояшего руководства.

1. Подключите к блоку управления аппарата кабель апекслокатора «Signal Line» (подробнее см. п.6.1.1В, стр.22-23)

2. Подключите к разъемам кабеля предварительно очищенные и простерилизованные щуп-зажим и загубник (подробнее см. п.6.1.4, стр.25 и раздел 10)

3. Включите питание изделия с помощью клавиши «**POWER**» (подробнее см. п.7.1, стр.28)

4. Проверьте целостность электрической цепи апекслокатора (подробнее см. п.7.6.1, стр.42)

5. Введите в канал зуба пациента рабочий файл (на расстояние не более 3,1 до локализуемой точки) и активируйте режим апекслокатора следующим образом:

- разместите загубник на губе пациента;

- присоедините щуп-зажим к металлической части рабочего файла.

6. При необходимости, измените настройку «Предельная точка», используя клавиши «+» и «-» (подробнее см. п.7.4.2Г, стр.39-40)

7. В процессе измерений следите за текущим расстоянием от верхушки рабочего файла до локализуемой заланной точки в канале. Текущее расстояние отображается на дисплее аппарата в виде числового значения и на графической шкале.

|  | P | ис.3 |
|--|---|------|
|  |   | 1111 |

Графическая шкала закрашивается синим цветом слева направо по мере приближения рабочего файла к заданной локализуемой точке в канале. Дополнительно процесс измерений сопровождается прерывистым звуковым сигналом, учащающимся по мере приближения файла к локализуемой точке. 46

В случае выхода файла за пределы локализуемой точки, на экране дисплея дополнительно индицируется символ «стрелка» (4, puc.4), при этом звуковой сигнал меняется на непрерывный.

8. После окончания измерений, разомкните цепь апекслокатора, для чего снимите загубник с губы пациента, извлеките рабочий файл из канала зуба или отсоедините щуп-зажим от рабочего файла.

# 8.3. Эксплуатация аппарата в комбинированном режиме (эндомотор с апекслокатором)

При работе в комбинированном режиме следуйте инструкциям по эксплуатации аппарата в режимах эндомотора и апекслокатора (см. п. 8.1 и 8.2):

1. См. п.8.1 (1-8) и п.8.2 (1)

2. Подключите к разъемам кабеля предварительно очищенный и простерилизованный загубник. При этом второй разъем кабеля можно оставить не задействованным (подробнее см. п.6.1.4, стр.25 и раздел 10)

3. При необходимости, измените настройки «Достижение момента», "Достижение апекса» и «Предельная точка» в режиме общих настроек программы, используя клавиши «SET», «<», «>» и «ENTER» (подробнее см. п.7.4.2Б-Г, стр.36-40)

4. См. п.8.2 (4) и п.8.1 (10-11)

5. Для активации апекслокатора наденьте загубник на губу пациента

6. См. п.8.2 (7)

При нахождении верхушки файла на расстоянии от 1,5 мм до локализуемой точки в канале, дополнительно включается **КРАСНАЯ** мигающая подсветка на микромоторе.

При достижении точки апекса / упора - срабатывает функция «Автореверс» или «Автостоп» (если одна из функций активирована в настройке «Достижение апекса» в п.3). При срабатывании функции «Автореверс», вращение микромотора в обратном направлении (против ч.с.) сопровождается дополнительным звуковым сигналом типа «трещетка».

**Примечание:** При работе в комбинированном режиме на дисплее аппарата всегда отображается индикация режима апекслокатора (пример рис.35).

7. См. п.8.1 (12) и п.8.2 (8)

## 9. ОСНОВНЫЕ ПРАВИЛА РАБОТЫ С АПЕКСЛОКАТОРОМ

#### Для получения наиболее точных результатов измерений апекслокатора необходимо соблюдать следующие правила:

- 1. Тщательно изолировать исследуемый зуб и рабочий файл от слюны. Для этого рекомендуется использовать коффердам, ватные валики, слюноотсос;
- 2. Работать только в резиновых перчатках;
- 3. Использовать файл, соответствующий ширине корневого канала в апикальной области (обычно ISO 10-20);
- 4. Не допускать использования загрязненных или окисленных файлов;
- 5. Использовать электропроводящий гель для корневых каналов ; (например «RC-Prep», «Canal +») (рекомендуется);
- 6. Исключить контакт инструмента с металлом в полости рта (амальгамовые пломбы, коронки, брекеты и др.);
- Исключить соприкосновение металлических частей рабочего файла с мокрыми руками, слизистой пациента;
- 8. Обеспечить влажный контакт загубника апекслокатора со слизистой.

**Внимание!** Возможно снижение точности измерений в следующих случаях:

#### 1. Корневой канал с большим апикальным сужением (рис.36)

Корневой канал с исключительно большим апикальным сужением вследствие поражения или неполного развития. В этом случае точного результата измерений получить нельзя. Результат измерения будет меньше, чем реальная длина.

# 2. Корневой канал с кровотечением или слюной, вытекающей из препарированной полости доступа (*puc.37*)

Если кровь или слюна вытекают из препарированной полости доступа и входят в контакт с десной окружающей зуб, то происходит утечка электрического тока. В результате этого, точного результата измерений получить нельзя. Подождите, пока кровотечение полностью

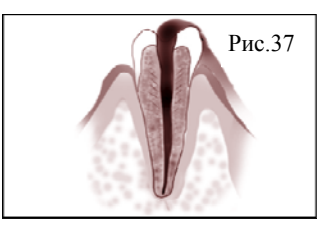

прекратится, прежде чем производить измерение.

#### 3. Сломанная коронка (рис. 38)

Если коронка сломана, и десна находится в полости доступа вблизи от устья корневого канала, то контакт между десной и файлом приводит к утечке электрического тока, из-за чего нельзя получить точного

измерения. В таком случае необходимо надстроить зуб при помощи соответствующего материала, чтобы изолировать десну.

#### **4.** Зуб с трещиной (рис. 39)

В зубе с трещиной возникает утечка электрического тока, из-за чего невозможно осуществить точное измерение.

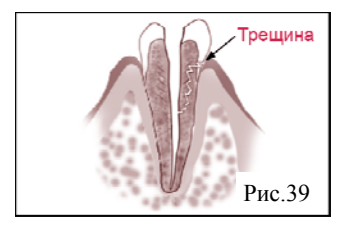

hotline @ geosoft.ru

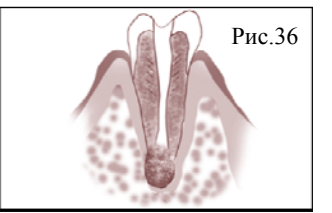

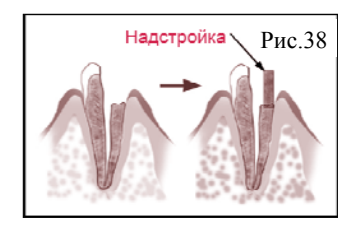

# 5. Повторная обработка корневого канала, запломбированного гуттаперчей (*puc.40*)

В данном случае необходимо полностью удалить гуттаперчу перед проведением измерения. Сначала необходимо провести файл ISO 10-15 через всё апикальное сужение, а затем перед проведением измерения наполнить канал физ. раствором.

### 6. Коронка или зубной протез соприкасающиеся с десной (рис. 41)

Нельзя провести точное измерение, если файл касается металлического зубного протеза, находящегося в контакте с десной. В данном случае перед проведением измерения необходимо расширить полость доступа в верхней части коронки, чтобы файл не касался металлического зубного протеза.

7. Обломки зуба/ Остатки пульпы в канале (*puc.42*)

Полностью удалите все обломки зуба и остатки пульпы в канале. В противном случае, точное измерение провести невозможно.

# 8. Кариес, соприкасающийся с десной *(puc.43)*

В этом случае электрическая утечка через зараженную область кариеса к десне лишит возможности получать точное измерение.

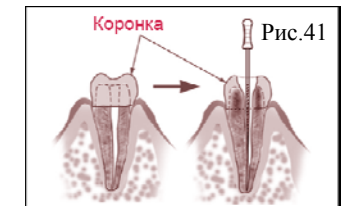

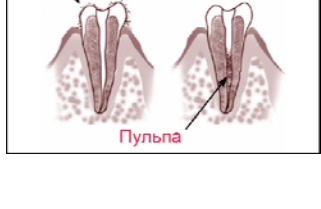

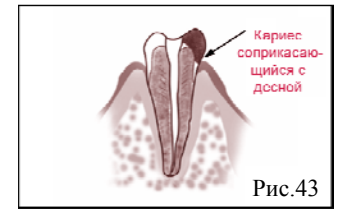

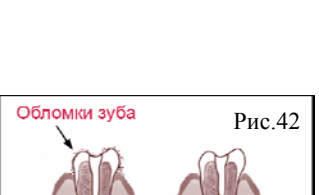

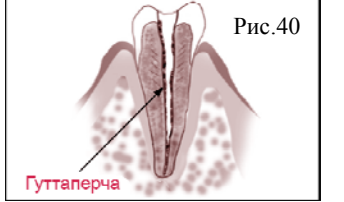

### 9. Заблокированный канал (рис.44)

Нельзя провести измерения, если канал заблокирован.

Чтобы провести измерения, полностью откройте канал до апикального сужения

### 10. Чрезвычайно сухой канал (рис.45)

Нельзя провести точные измерения, если канал сильно пересушен. В этом случае попытайтесь увлажнить канал с помощью физ.раствора

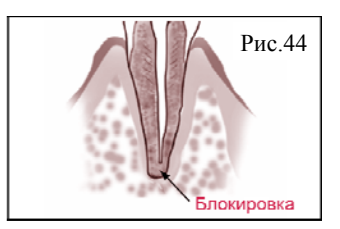

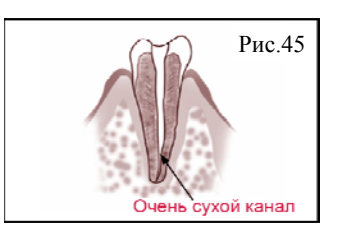

## 10. УХОД ЗА ИЗДЕЛИЕМ. СВЕДЕНИЯ О СТЕРИЛИЗАЦИИ И ДЕЗИНФЕКЦИИ

#### 10.1. Смазка головки микромотора

Смазка головки микромотора (2-рис.6,7 и 1-рис.46) должна осуществляться перед каждой стерилизацией.

Для смазки головки рекомендуется использовать стандартный аэрозольный баллон со смазкой (3-рис.46) и специальный резиновый адаптер (переходник) (2-рис.46).

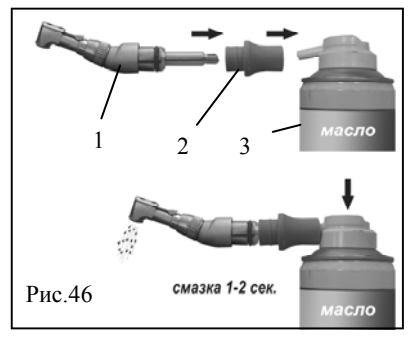

Смазка изделия должна производиться около 1-2 секунды, пока масло не начнет вытекать из зажимного отверстия головки. Во время смазки надежно удерживайте головку. Перед установкой смазанной головки на микромотор, необходимо тщательно удалить с нее все излишки масла.

**Внимание!** Избегайте попадания масла на открытые части микромотора. Не подвергайте смазке другие компоненты изделия.

**Примечание:** Адаптер для смазки головки не входит в комплект поставки изделия и приобретается отдельно за дополнительную плату (см. раздел 3 "Дополнительные аксессуары»).

#### 10.2. Предстерилизационная очистка и стерилизация

Предстерилизационной очистке и стерилизации должны подвергаться все компоненты изделия, имеющие непосредственный контакт со слизистой пациента: головка микромотора (2, puc.6,7), щуп-зажим (5, puc.1) и загубник апекслокатора (6, puc.1).

Предстерилизационную очистку указанных принадлежностей рекомендуется проводить ручным или механизированным способом с применением ультразвука в специальных моющих растворах согласно соответствующим нормативным документам\*. Методика проведения механизированной очистки должна соответствовать инструкции по эксплуатации. прилагаемой ультразвуковому оборудованию. к Рекомендуется использовать ультразвуковые ванны «УльтраЭст», "УльтраЭст-ФСМ» или "УльтраЭст-М" производства ЗАО «Геософт-Дент».

Стерилизация принадлежностей должна осуществляться непосредственно перед первым использованием изделия, а также после каждого пациента во избежание перекрестного заражения.

Стерилизацию принадлежностей рекомендуется производить методом паровой стерилизации в автоклаве (водяной насыщенный пар подизбыточным давлении). Давление пара в стерилизационной камере - 0,2МПа (2,0 кгс/ кв. см) при температуре равной 135°С в течение 20 минут.

**Внимание!** При вышеуказанных условиях, принадлежности могут выдержать не более 250 стерилизационных циклов.

Допускается использовать другие методы стерилизации, указанные в нормативных документах\*

Внимание! Категорически запрещается проводить любую термическую обработку (в автоклаве, сухожаровых шкафах, гласперленовых стерилизаторах и т.п.) любых других компонентов изделия, не перечисленных в данном пункте

#### 10.3. Дезинфекция.

Дезинфекции должны быть подвержены все компоненты изделия. Дезинфекция изделия должна осуществляться непосредственно перед первым использованием, а также после каждого пациента во избежание перекрестного заражения.

Дезинфекцию следует проводить химическим методом путем <u>протирания поверхности</u> изделия, смоченной в дезинфицирующем растворе и отжатой салфеткой согласно соответствующим нормативным документам<sup>\*</sup>.

Для дезинфекции корпуса блока управления и корпуса микромотора используйте только дезинфицирующие растворы, предназначенные для обработки изделий из ABS-пластика.

**Внимание!** 1. Во избежание попадания дезинфицирующего раствора во внутрь корпуса аппарата, категорически запрещается проводить дезинфекцию методом погружения компонентов аппарата в какиелибо растворы. 2. Не допускайте попадания дезинфицирующего раствора на металлические разъемы.

#### \*Нормативные документы:

1. Методические указания по дезинфекции, предстерилизационной очистке и стерилизации изделий медицинского назначения № МУ-287-113, утверждены 30.12.1998 г.

<sup>2.</sup> Отраслевой стандарт ОСТ 42-21-2-85. Стерилизация и дезинфекция изделий медицинского назначения. Методы, средства и режимы. Приказ от 10 июня 1985 г. № 770.

#### 10.4. Замена поролоновой губки в клин-стенде подставки

Для замены поролоновой губки в клин-стенде подставки следует:

- вытащить клин-стенд (4, *рис.16)* из подставки «Stand-Satellite» (1, *рис.16*);

отделить верхнюю часть клин
стенда (1, puc.47) от нижней части (2, puc.47) и извлечь старую губку (3, puc.47);
взять новую поролоновую

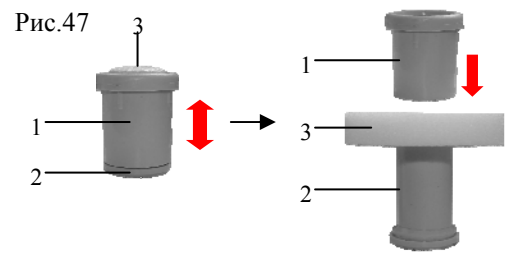

губку того же размера, расположить ее по центру оси нижней части клин-стенда и одеть верхнюю часть клин-стенда на нижнюю.

**Примечание:** Сменные поролоновые губки не входит в комплект поставки изделия и приобретается отдельно за дополнительную плату (см. раздел 3 "Дополнительные аксессуары»).

# 11. ТЕХНИЧЕСКОЕ ОБСЛУЖИВАНИЕ

#### 11.1. Замена аккумуляторного блока

**Внимание!** Замена аккумуляторного блока должна осуществляться только при отключенном питании изделия.

1. Отсоедините от блока управления аппарата все проводные компоненты (см. п.6.1.1)

2. Отвинтите крепежный винт, расположенный на крышке отсека питания блока управления (1в, рис.2) (вращайте винт против ч.с. с помощью соответствующей крестовой отвертки)

3. Аккуратно снимите крышку отсека питания

4. Отсоедините разъем аккумуляторного блока от его ответной части, расположенной на плате (*puc.48a nos.1, puc.48б*)

5. Отвинтите крепежные винты платы (рис. 48а поз. 2, рис. 48б)

ЭНДОЭСТ - МОТОР

6. Аккуратно выньте использованный аккумуляторный блок из отсека питания *(puc.48в)* 

7. Установите новый аккумуляторный блок на место использованного

8. Произведите сборку изделия в обратной последовательности

9. Включите питание аппарата и убедитесь в его работоспособности (см. n.7.1)

10. Подключите сетевое зарядное устройство (см. п.6.1.1В) и произведите полную зарядку аккумуляторного блока (см. п.6.2.1).

Примечание: Сменный аккумуляторный блок не входит в комплект поставки изделия и приобретается отдельно за дополнительную плату (см. раздел 3 "Дополнительные аксессуары»). Не рекомендуется заблаговременно приобретать дополнительный аккумуляторный блок. т.к. при его длительном хранении, ухудшаются технические характеристики аккумуляторов.

Puc.48
a)
a)
a)
b)
b)
b)
b)
b)
b)
b)
b)
c)
c)
c)
c)
c)
c)
c)
c)
c)
c)
c)
c)
c)
c)
c)
c)
c)
c)
c)
c)
c)
c)
c)
c)
c)
c)
c)
c)
c)
c)
c)
c)
c)
c)
c)
c)
c)
c)
c)
c)
c)
c)
c)
c)
c)
c)
c)
c)
c)
c)
c)
c)
c)
c)
c)
c)
c)
c)
c)
c)
c)
c)
c)
c)
c)
c)
c)
c)
c)
c)
c)
c)
c)
c)
c)
c)
c)
c)
c)
c)
c)
c)
c)
c)
c)
c)
c)
c)
c)
c)
c)
c)
c)
c)
c)
c)
c)
c)
c)
c)
c)
c)
c)
c)
c)
c)
c)
c)
c)
c)
c)
c)
c)
c)
c)
c)
c)
c)
c)
c)
c)
c)
c)
c)
c)
c)
c)
c)
c)
c)
c)
c)
c)
c)
c)
c)
c)
c)
c)
c)
c)
c)
c)
c)
c)
c)
c)
c)
c)
c)
c)
c)
c)
c)
<lic)</li>
c)
c)
c)</

Внимание! Запрещается выбрасывать использованный аккумуляторный блок в систему бытового мусора. Утилизацию аккумуляторного блока следует осуществлять в соответствии с правилами утилизации, установленными в стране, в которой эксплуатируется данное изделие.

#### 11.2. Замена уплотняющего кольца на головке микромотора

В случае повреждения уплотняющего силиконового кольца на головке микромотора «DC-HP», уплотняющее кольцо подлежит

замене. Для замены уплотняющего кольца: - Отсоедините головку от корпуса микромотора «DC-HP» (см. n.6.1.2);

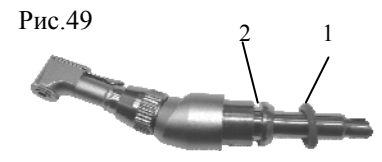

- Извлеките поврежденное кольцо (1-

*рис.49)* из посадочного паза *(2-рис.49)* на штоке головки и снимите кольцо со штока;

- Возьмите новое кольцо и разместите его на месте старого, действуя в обратной последовательности;

- Снова присоедините головку к корпусу микромотора.

**Примечание:** Сменное уплотняющее кольцо не входит в комплект поставки изделия и приобретается отдельно за дополнительную плату (см. раздел 3 "Дополнительные аксессуары»).

# 12. ОБНОВЛЕНИЕ ПРОГРАММНОЙ ВЕРСИИ ИЗДЕЛИЯ

**Внимание!** Для обновления программной версии изделия необходимо наличие доступа к сети интернет. После обновления программной версии Вашего изделия, возврат к предыдущей версии программы невозможен.

1. Зайдите на сайт производителя <u>www.geosoft.ru</u> и скачайте последнюю версию инсталлятора программы обновления «EndoEST Motor Updater»

2. Установите программу «EndoEST Motor Updater» на Ваш компьютер 3. Подсоедините кабель USB-miniUSB (10, puc.1) одним концом к разъему miniUSB (7, puc.2) на блоке управления аппарата, другим концом - к разъему USB на Вашем компьютере

4. Включите питание аппарата с помощью клавиши «*POWER*» и запустите программу «EndoEST Motor Updater» на компьютере 5. Следуйте указаниям программы обновления.

**Примечание:** Более подробную инструкцию по скачиванию, установке программы «EndoEST Motor Updater» и обновлению программной версии Вашего изделия можно скачать на сайте производителя

# 13. ВОЗМОЖНЫЕ НЕПОЛАДКИ В РАБОТЕ ИЗДЕЛИЯ И СПОСОБЫ ИХ УСТРАНЕНИЯ

Таблица 10. Общие неисправности и способы их устранения

| Неисправность                                                                                                    | Причина                                                                                                    | Действие                                                                                                    |
|----------------------------------------------------------------------------------------------------|----------------------------------------------------------------------------------------------------|----------------------------------------------------------------------------------------------------|
| Аппарат не<br>включается                                                                                                    | <ul> <li>Разряжены<br/>аккумуляторы</li> <li>Отсутствует или не<br/>подключен аккумул.<br/>блок в отсеке питания</li> <li>Аккумуляторный блок<br/>не исправен</li> </ul>                                         | <ul> <li>Зарядите аккумуляторы<br/>(см.п.6.2.1)</li> <li>Проверьте наличие и<br/>правильность подключения<br/>аккумул. блока (см.п. 11.1)</li> <li>Замените аккумуляторный<br/>блок (см.п. 11.1) или<br/>обращайтесь в службу сервиса</li> </ul>     |
| Аппарат отключается<br>самопроизвольно                                                                                                    | <ul> <li>Срабатывает функция</li> <li>энергосбережения</li> <li>Разряжены</li> <li>аккумуляторы</li> </ul>                                                                                                    | <ul> <li>См. п.6.2.3</li> <li>Зарядите аккумуляторы<br/>(см.п.6.2.1)</li> </ul>                                                                                                    |
| Аккумуляторы<br>заряжаются слишком<br>быстро, но при этом<br>продолжительность<br>эксплуатации аппарата<br>до момента повторного<br>разряда аккумуляторов<br>резко сократилась | <ul> <li>Ресурс аккумуляторов<br/>исчерпан.</li> <li>Аккумуляторный блок не<br/>пригоден для</li> <li>эксплуатации</li> </ul>                                                                                    | • Замените аккумуляторный<br>блок <i>(см.п. 11.1)</i>                                                                                                    |
| Аккумуляторы не<br>заряжаются                                                                                                    | <ul> <li>Плохой контакт между<br/>блоком управления и<br/>сетевым зарядным<br/>устройством</li> <li>Отсутствует<br/>напряжение в<br/>электросети</li> <li>Сетевое зарядное<br/>устройство не исправно</li> </ul> | <ul> <li>Проверьте соединение кабеля сетев. зарядного устройства с блоком управления (см. п. 6. 1. 1В)</li> <li>Проверьте наличие напряжения в электросети</li> <li>Замените сетевое зарядное устройство или обращайтесь в службу сервиса</li> </ul> |
| Проблемы со<br>звуковой индикацией                                                                                                    | <ul> <li>Не правильно настроен<br/>уровень громкости<br/>звуковых сигналов</li> </ul>                                                                                                    | • См. настройка<br>«Громкость» ( <i>n.</i> 7.4.2Д)                                                                                                    |

Продолжение таблицы 10

| Неисправность                                                                             | Причина                                                                                                    | Действие                                                                                                    |
|-------------------------------------------------------------------------------------------|----------------------------------------------------------------------------------------------------|----------------------------------------------------------------------------------------------------|
| Не работает<br>ножная педаль<br>управления                                                | <ul> <li>Плохой контакт между</li> <li>блоком управления и</li> <li>ножной педалью</li> </ul>                                                                       | <ul> <li>Проверьте соединение кабеля<br/>ножной педали с блоком<br/>управления (см. п.6.1.1Б)</li> </ul>                                                                                                    |
|                                                                                           | <ul> <li>Ножная педаль<br/>управления не исправна</li> </ul>                                                                                                    | <ul> <li>Замените ножную педаль<br/>управления или обращайтесь в<br/>службу сервиса</li> </ul>                                                                                                    |
| Микромотор не<br>вращается<br>(сообщение на дисплее<br>«Ошибка                            | <ul> <li>Плохой контакт между<br/>блоком управления и<br/>микромотором</li> </ul>                                                                                   | <ul> <li>Проверьте соединение кабеля<br/>микромотора с блоком<br/>управления (см. п.6.1.1А)</li> </ul>                                                                                                    |
| подключения»)                                                                             | <ul> <li>Микромотор не<br/>исправен</li> </ul>                                                                                                    | <ul> <li>Замените микромотор или<br/>обращайтесь в службу сервиса</li> </ul>                                                                                                    |
| Микромотор не<br>проходит калибровку<br>(сообщение на дисплее<br>«Калибровка.<br>Ошибка») | <ul> <li>Большое<br/>сопротивление вращения<br/>головки</li> </ul>                                                                                                  | <ul> <li>Проведите калибровку<br/>микромотора без головки.</li> <li>Если калибровка прошла<br/>успешно - смажьте,</li> <li>прочистите или замените<br/>головку и повторите<br/>калибровку</li> </ul>                                              |
|                                                                                           | <ul> <li>Большое</li> <li>сопротивление вращения</li> <li>микромотора.</li> <li>Микромотор не исправен</li> </ul>                                                   | <ul> <li>Замените микромотор или<br/>обращайтесь в службу сервиса</li> </ul>                                                                                                    |
| При работе с<br>микромотором<br>произошла<br>поломка рабочего                             | <ul> <li>В индивид. настройках<br/>файла установлен<br/>слишком высокий пред.<br/>момент вращения</li> </ul>                                                        | • Уменьшите пред. момент<br>вращения файла (см. п.7.4.1Б)                                                                                                    |
| файла                                                                                     | <ul> <li>Вы используете старые изношенные файлы</li> <li>Собственный момент системы микромотора определен неверно (не правильная калибровка микромотора)</li> </ul> | <ul> <li>Используйте новые файлы</li> <li>Убедитесь, что в настройке<br/>калибровки активирован тип<br/>микромотора, который Вы<br/>используете (НР или ММ). В<br/>противном случае,<br/>перенастройте аппарат (см.<br/>n.7.2, стр.30)</li> </ul> |

Продолжение таблицы 10

| Неисправность                                                                | Причина                                                                                                    | Действие                                                                                                    |
|------------------------------------------------------------------------------|----------------------------------------------------------------------------------------------------|----------------------------------------------------------------------------------------------------|
| При работе с<br>микромотором «DC-<br>HP» сильно<br>прокручивается<br>головка | <ul> <li>Уплотняющее<br/>силиконовое кольцо<br/>на головке<br/>повреждено</li> </ul>                                                                     | • Замените уплотняющее<br>силиконовое кольцо на головке<br>(см. п.11.2)                                                                                                    |
| Наличие не<br>характерного шума в<br>головке (треск,<br>скрежет)             | <ul> <li>Головка<br/>микромотора не<br/>исправна</li> </ul>                                                                                              | <ul> <li>Замените головку микромотора<br/>или обращайтесь в службу<br/>сервиса</li> </ul>                                                                                                    |
| Апекслокатор не<br>включается                                                | <ul> <li>Апекслокатор не<br/>правильно подключен</li> <li>Нарушена<br/>целостность<br/>электрической цепи<br/>апекслокатора</li> </ul>                   | <ul> <li>См. п.7.6.2</li> <li>Проверьте целостность<br/>электрической цепи апекслокатора<br/>(см. п.7.6.1) и устраните<br/>неисправность (см. табл.11)</li> </ul>                                                                                                    |
| Показания<br>апекслокатора не<br>точные                                      | <ul> <li>Апекслокатор не<br/>правильно настроен</li> <li>Не соблюдаются<br/>правила работы с<br/>апекслокатором</li> </ul>                               | <ul> <li>См. настройка «Предельная точка» (п. 7.4.2Г)</li> <li>См. раздел 9</li> </ul>                                                                                                    |
| Показания<br>апекслокатора не<br>стабильные                                  | <ul> <li>Нарушена<br/>целостность</li> <li>электрической цепи<br/>апекслокатора<br/>(вероятней всего,<br/>поврежден кабель<br/>апекслокатора)</li> </ul> | • Проверьте целостность<br>электрической цепи апекслокатора<br>(см. п. 7.6.1). Во время проверки<br>подергайте за кабель<br>апекслокатора. Если показания<br>все время меняются, замените<br>кабель                                                                                                 |
| Аппарат не<br>реагирует на<br>нажатие клавиш<br>управления                   | • Программа зависла                                                                                                    | <ul> <li>Перезагрузите программу:</li> <li>С помощью любого тонкого<br/>предмета (например, иглы)<br/>нажмите на кнопку «Reset» (4,<br/><i>puc.2</i>). При этом питание изделия<br/>должно автоматически<br/>отключиться.</li> <li>Включите питание изделие с<br/>помощью кнопки «POWER»</li> </ul> |

Таблица 11. Поиск и устранение неисправностей при нарушении целостности электрической цепи апекслокатора

| № | Действие                                                                                                    | Индикация<br>появилась                                                    | Индикация не<br>появилась |                    |
|---|----------------------------------------------------------------------------------------------------|---------------------------------------------------------------------------|---------------------------|--------------------|
| п |                                                                                                    | (см. рис.32)                                                              | Режим<br>апекслок-ра      | Комбинир.<br>режим |
| 1 | Проверьте правильность и<br>надежность соединения кабеля<br>апекслокатора с блоком<br>управления (см. п.6.1.1В, стр.22-<br>23) и крепление загубника и<br>щупа-зажима (при его наличии) в<br>разьемах кабеля (см. п.6.1.4,<br>стр.25). Протестируйте цепь<br>апекслокатора (см. п.7.6.1, стр.<br>42)                     | ОК                                                                        | См. п. 3                  | См. п.2            |
| 2 | Проверьте правильность и<br>надежность соединения<br>микромотора с блоком<br>управления (см. п.6.1.1А, стр.22),<br>крепление головки микромотора<br>(см. п.6.1.2, стр.23) и крепление<br>файла в зажимном устройстве<br>головки (см. п.6.1.3, стр.24).<br>Протестируйте цепь<br>апекслокатора (см. п.7.6.1, стр.<br>42). | ОК                                                                        | -                         | См.п.4             |
| 3 | Извлеките рабочий файл из щупа<br>-зажима и снова протестируйте<br>цепь апекслокатора, напрямую<br>замкнув загубник с щупом-<br>зажимом                                                                                                    | Вероятней<br>всего, рабочий<br>файл загрязнен<br>или окислен.<br>Замените | См. п.5                   | -                  |
| 4 | Снова протестируйте цепь<br>апекслокатора, напрямую<br>замкнув загубник апекслокатора<br>на токопроводящей части<br>головки                                                                                                    | рабочий файл                                                              | -                         | См.п.6             |

#### ЭНДОЭСТ - МОТОР

| № | Действие                                                                                                    | Действие Индикация<br>появилась<br>(см. рис.32)                                                                                                    | Индика<br>появи                   | ция не<br>лась                 |
|---|----------------------------------------------------------------------------------------------------|----------------------------------------------------------------------------------------------------|-----------------------------------|--------------------------------|
| п |                                                                                                    |                                                                                                    | Режим<br>апекслок-ра              | Комбинир.<br>режим             |
| 5 | Извлеките загубник и щуп-зажим<br>(при его наличии) из разъемов<br>кабеля апекслокатора и<br>протестируйте цепь, напрямую<br>замкнув металлические части<br>разъемов кабеля апекслокатора<br>между собой | Кабель щупа-<br>зажима<br>поврежден.<br>Замените щуп-<br>зажим<br>Вероятней<br>всего,<br>поврежден<br>кабель<br>микромотора.<br>Замените<br>микромотор<br>или<br>обращайтесь в<br>службу сервиса | Кабель апен<br>поврежден.<br>кабе | сслокатора<br>Замените<br>ель. |

Если в данном разделе Вы не нашли нужной информации, получите консультацию производителя по горячей линии Тел.:+7(495)663-22-11 (добавочный 170), E-mail: hotline @ geosoft.ru или обращайтесь в службу сервиса (см. раздел 18 «Список сервисных центров»)

## 14. УСЛОВИЯ ХРАНЕНИЯ, ТРАНСПОРТИРОВКИ И ЭКСПЛУАТАЦИИ ИЗДЕЛИЯ

• Изделие следует хранить в отапливаемых и вентилируемых помещениях при температуре от +5°C до +40 °C, с относительной влажностью воздуха 80% (при +25°C), в оригинальной упаковке предприятия-изготовителя.

• Транспортировка изделия должна осуществляться любыми видами крытых транспортных средств при температуре от -50°C до +50°C с относительной влажностью воздуха не более 100% (+25°C) в оригинальной упаковке предприятия-изготовителя.

•Изделие следует эксплуатировать в отапливаемых и вентилируемых помещениях при температуре от +10°C до +35 °C, с относительной влажностью воздуха не более 80%, при атмосферном давлении (101 $\pm$ 3) кПа

## 15. СВЕДЕНИЯ ОБ УТИЛИЗАЦИИ

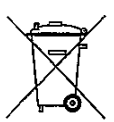

! Запрещается выбрасывать изделие в систему бытового мусора. Утилизацию изделия следует осуществлять в соответствии с правилами утилизации медицинского оборудования, установленными в стране, в которой эксплуатируется данное изделие.

# 16. СВЕДЕНИЯ О СЕРТИФИКАЦИИ

Качество изделия подтверждено российским сертификатом качества «Ростест», а также европейским сертификатом «СЕ»

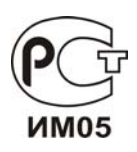

Регистрационное удостоверение № ФСР 2010/09360 от 17 сентября 2013 г. Декларация о соответствии: ROCC RU.ИМ05.Д01412 от 12.02.2014 г.

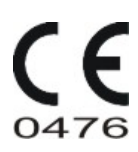

Европейский сертификат соответствия: № MED 26039 от 014.02.2014 г ("CERMET" (Италия))

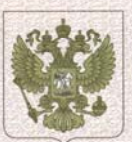

ФЕДЕРАЛЬНАЯ СЛУЖБА ПО НАДЗОРУ В СФЕРЕ ЗДРАВООХРАНЕНИЯ (РОСЗДРАВНАДЗОР)

#### РЕГИСТРАЦИОННОЕ УДОСТОВЕРЕНИЕ НА МЕДИЦИНСКОЕ ИЗДЕЛИЕ

#### № ФСР 2010/09360

от 17 сентября 2013 года

Настоящее регистрационное удостоверение выдано Закрытое акционерное общество "Геософт Дент" (ЗАО "Геософт Дент"), Россия, 129090, Москва, 2-й Тронцкий пер., д. 6А, стр. 5 и подтверждает, что медицинское изделие Эндодонтический мотор для работы с вращающимися никель-титановыми инструментами с принадлежностями "ЭндоЭст-Мотор" по ТУ 9452-009-56755207-2005 производства Закрытое акционерное общество "Геософт Дент" (ЗАО "Геософт Дент"), Россия, 129090, Москва, 2-й Троицкий пер., д. 6А, стр. 5 место производства: 129090, г. Москва, 2-й Тронцкий пер., д. 6А, стр. 5 класс потенциального риска 2а ОКП 94 5200 вид медицинского изделия -

соответствующее регистрационному досье № РД-1599/27238 от 10.09.2013

приказом Росздравнадзора от 17 сентября 2013 года № 4978-Пр/13 допущено к обращению на территории Российской Федерации.

Приложение: на 1 листе

Врио руководителя Федеральной службы по надзору в сфере здравоохранения

М.А. Мурашко

0003601

hotline @ geosoft.ru

#### РУКОВОДСТВО ПО ЭКСПЛУАТАЦИИ

|                                         | ДЕКЛАРАЦИЯ О СООТВЕТСТВИИ                                                                                                    |
|-----------------------------------------|----------------------------------------------------------------------------------------------------|
| Закры                                   | гое акционерное общество «Геософт Дент» (ЗАО "Геософт Дент")                                                                                                    |
| Свиде                                   | сельство о внесении записи в Единый госреестр, ОГРН № 1027700211109 от 11.09.2002г. Управление МНС                                                                                                    |
| 29090                                   | . г. Москва, 2-й Троицкий пер. д. 6а, стр. 13. Телефон: (495) 663 22 11. Факс: (495) 663 22 11. E-mail:                                                                                                    |
| пана<br>Ракти                           | есозоп.ги<br>есский адрес: 129626, г. Москва, 3-я Мытищинская, д. 16, стр. 14                                                                                                    |
| з лиц                                   | в Генерального директора Гофштейна Владимира Абрамовича                                                                                                    |
| ваявл<br>ЭНДО<br>ИНСТ<br>кори<br>Source | яет, что<br>донтический мотор для работы с вращающий имися никель-титановыми<br>гументами с принадлежностями "эндоЭст-мотор" по ТУ 9452-009-56755207-2005 в составе:<br>геные изделяя: основание ГЕ99.010.001, крышка ГЕ99.010.002, крышка ГЕ99.010.003, производства фирмы The<br>Trade Co. Ltd. Китай:                                                                                                    |
| компл<br>рирмы                          | ект деталей для микромотора «DC-HP» EH-30BL contra angle spare head, EC20L4940,EC20L4922, производства<br>НАКUSUI TRADING CO.,Ltd., Япония;                                                                                                    |
| микро                                   | мотор DC Micromotor 1724B 006SR с планетарным редуктором 15А-14:1, производства фирмы Faulhaber<br>nor SA., Швейцария;                                                                                                    |
| микро                                   | мотор DC-HP ГЕ252Ш.110М.000, производства фирмы ЗАО «Геософт Дент», Россия;                                                                                                    |
| микро                                   | процессор Atmega 32L 8 AU, производства фирмы ATMEL, Тайвань, США, Малайзия;                                                                                                    |
| педал                                   | » Foot switch XF-201, производства фирмы Wenzhou Xurui Electronic Co.,Ltd, Китай;                                                                                                    |
| сетево                                  | е зарядное устройство NL500U, производства фирмы VIVANCO GmbH, КНР, Германия;                                                                                                    |
| аккум                                   | улятор P103448S, производства фирмы Power Tech International Co., Ltd., Китай;                                                                                                    |
| подст                                   | авка эндодонтическая многофункциональная «Est-Tray» ГЕ255.000.000, производства фирмы ЗАО «Геософт<br>Россия:                                                                                                    |
| union->                                 | rocena,<br>away Probe Princh, mourmonerma dymys Huzbou Green Home Imp &eyn Co. 1 td. Kurañ:                                                                                                    |
| auryfu                                  | zana riote rinki, nponaozena oppara iniziou oren rione none inpaccapi co, Edu, Inita,                                                                                                    |
| кабел                                   | Signal Line, произволства фирмы Huzhou Green Home Imp.&exp. Co., Ltd., Китай                                                                                                    |
|                                         | environmentarior, inc. ration distribution (Accivity) on exception franchischementum Transformer.                                                                                                    |
| (од ОК                                  | 005-93: 94 5200                                                                                                    |
| сод ТН                                  | ВЭД РОССИИ: 9018 49 900 0                                                                                                    |
| срии                                    | бын выпуск.                                                                                                    |
| OCT                                     | етствует требованиям<br>Р 50444-92 (р.р. 3., 4.), ГОСТ Р 50267.0-92, ГОСТ Р 50267.0.2-2005, ГОСТ 25982-83, ТУ 9452-009-56755207-2005                                                                                                    |
| levna                                   | одинование нариализации доружита, воставитити изгладиците данова давларации и уколо злак нариализи, содиранция требование данова продукции<br>подинование нариализации составитити изгладиците данова давларации и уколо злак нариализи, содиранция требование данова продукции и                                                                                                    |
| егист<br>право<br>ГЕСТ)<br>RU.000       | рационного достоверения № ФСР 2010/09360 от 01.12.2010г. Федеральной службы по налзору в сфере<br>охранения и социального развития, протоколов испытаний № 18/Б-001/11 от 12.01.2011 г. ИЛ Б ТС «ВНИИФТРИ-<br>(рег. № РОСС RU.0001.21МЛ42), № 14ЭМС/2008 от 16.01.2008г. АНО "ЦСМИ ВНИИМП" (атт. аккр. № РОСС<br>1.21ИМО2 до 18.10.2008г.)                                                                                                    |
| Тата                                    | осторищие в разучествах налиодного полизиите для граните дигарации                                                                                                    |
| Іекла                                   | рация о соответствии деиствительна до 12.02.2017                                                                                                    |
|                                         |                                                                                                    |
| мп                                      | R A Fadurreiu                                                                                                    |
| WI.T 1.                                 | C A House and A House and A Ho |
|                                         | TUTY                                                                                                    |
|                                         | Сведения о регистрации декларации о соответствии                                                                                                    |
| общее                                   | ТВО С ОГРАНИЧЕННОЙ ОТВЕТСТВЕННОСТЬЮ "ДЕНТЕК"                                                                                                    |
|                                         | написсование в адрес органа во сертификание, программанието на правариание                                                                                                    |
| 21059                                   | т. москва, ул. киевская д. 19 Телефон +8 (499) 243-90-80, факс +8 (499) 243-90-80<br>ат акторалитации № РОСС ВЦ 0001 11ИМО5 выдам 15.10.2010 федеральное эгонтетро по такишаетсям.                                                                                                    |
| ervau                                   | ат аккредитации из госо колоот. Пиниоз выдан 15.10.2010 чедеральное агентетво по техническому<br>рованию ими тродовии                                                                                                    |
| Тата                                    | регистрации 30 032014 регистрационный номер РОСС RU ИМ05 Л01412                                                                                                    |
| dara )                                  | That based being a fease a fease and Beardafine                                                                                                    |
|                                         | CEPTHERIKATOR                                                                                                    |
| м.п.                                    | Н.Н. Горкина                                                                                                    |
|                                         | anniherten Stenation Banation da en columbertien                                                                                                    |
|                                         |                                                                                                    |
|                                         | 0 h 0001 13                                                                                                    |
|                                         |                                                                                                    |
|                                         |                                                                                                    |

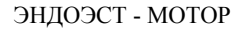

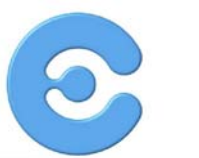

#### CERTIFICATO CE DEL SISTEMA DI GARANZIA DELLA QUALITÀ

EC Quality Assurance System Certificate

Si certifica che, sulla base dei risultati degli audit effettuati, il Sistema completo di garanzia di Qualità dell'Organizzazione: We certify that, on the basis of audit carried out, the full Quality Assurance System of the Company:

#### GEOSOFT DENT Jsc

Reg. No: MED 26039

Indirizzo / Addmss

Sede Operativa / Operational Headquarter. Build. 14 Ap. 16, 3-ya Mytishchinskaya ul. 129626 Moscow - Russia

Sede legale / Registered headquarter Build, 5, 2-nd Troitsky per., 6A 129090 Moscow - Russia

É conforme ai requisiti applicabili della I is in compliance with the applicable requirements of

Direttiva 93/42/CEE, Allegato II escluso il pto 4, attuata in Italia con Dlgs. 46 del 1997/02/24 93/42/EEC Directive, Annex II without point 4, transposed in Italy by Dlgs, 46 of 1997/02/24

per le seguenti tipologie di Dispositivi Medici I for the following Medical Devices

Dispositivi elettrodiagnostici delle condizioni cliniche della polpa dentale / Devices for electro-odonto-diagnostic of clinical condition of the dens pulp Dispositivo per otturazione canali radicolari con guttaperca riscaldata ed endoattivazione Device for root canals obturation with heated gutta-percha and endoactivation Locatori d'apice | Apex locators Motori endodontici / Endodontics motor

Identificazione / Identification: Vedere allegato tecnico al presente Certificato / See technical sheet enclosed to this certificate

Il presente Certificato è soggetto al rispetto del Regolamento CERMET ed è valido solo per le tipologie di dispositivi sopra identificate soggette a sorveglianza. L'alleggeto tecnico è parte integrante del presente Certificato. This Certificate is subject to CERMET regulations and il is valid only for the above mentioned Medical Devices that are subject to survey. The technical sheet is an integrating part of this Certificate.

| Data di emissione / Issue date:           | 2007/06/07        |                            |                                                   | Direttore Generale<br>General Manager  |
|-------------------------------------------|-------------------|----------------------------|---------------------------------------------------|----------------------------------------|
| Data ultima modifica / Last revised date: | 2014/02/14        |                            |                                                   | Giampiero Belcredi                     |
| Data scadenza / Expiry date:              | 2017/01/07        | (6                         | Organismo Notificato n. 0476                      |                                        |
| Revisione / Revision:                     | 3                 | 2)                         | European Notified Body n. 0476                    | Thelesep                               |
| Pagina / Page:                            | 1 di/of 2         | Noblea Gemunitaria nº 0476 |                                                   | yronool                                |
|                                           |                   |                            |                                                   |                                        |
| kiwa                                      | 5                 |                            | 6                                                 |                                        |
| Partner for progress                      |                   |                            | c                                                 | ertificazione e ricerca per la qualità |
| KIWA CERMET ITALIA S.p.A S                | Sede Legale - Via | Cadriano 23 - 40057 Cadr   | iano di Granarolo (BO) -Tel +39.051.459.111 - Fax | +39.051.763.382 www.kiwacermet.it      |

hotline @ geosoft.ru

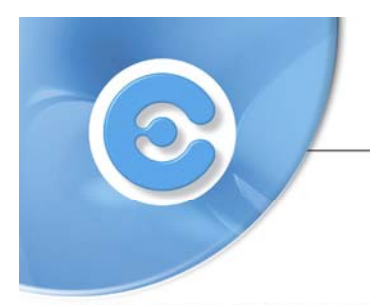

Allegato tecnico al Certificato

Technical sheet enclosed to the Certificate

#### **GEOSOFT DENT Jsc**

Reg. No: MED 26039

Identificazione dei Dispositivi Medici per cui è valido il certificato cui il presente allegato si riferisce: Identification of Medical Devices for the validity of this Certificate, to which this sheet is referred to:

#### Tipologia / Medical Devices:

Dispositivi elettrodiagnostici delle condizioni cliniche della polpa dentale / Devices for electro-odonto-diagnostic of clinical condition of the dens pulp

Marca / Brandname: GEOSOFT DENT

Modello / Model: PulpEst

#### Tipologia / Medical Devices;

Dispositivo per otturazione canali radicolari con guttaperca riscaldata ed endoattivazione / Device for root canals obturation with heated gutta-percha and endoactivation

Marca / Brandname: GEOSOFT DENT Modello / Model: Guttaest-V , Guttaest-M

Tipologia / Medical Devices; Locatori d'apice / Apex locators

Marca / Brandname: GEOSOFT DENT

Modello / Model: EndoEst-3D Modello / Model: EndoEst-Apex02

#### Tipologia / Medical Devices;

Motori endodontici / Endodontics motor

#### Marca / Brandname: GEOSOFT DENT

Modello / Model: EndoEst Motor Mini (versions Basic, Apexlocation, Reciprocation

Modello / Model: EndoEst Motor (variant base)

Modello / Model: EndoEst Motor (variant broaden with apex locator)

Mandatario nella Comunità Europea I Authotzed representative established in the European Community. BIOLOREN S.r.I. Via A. Volta, 59 21047 Saronno (VA) - Italia

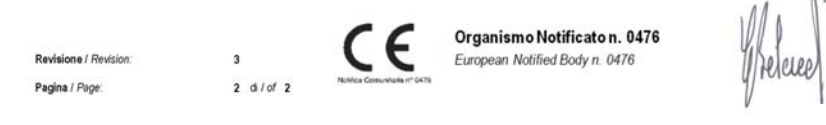

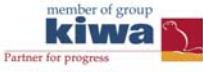

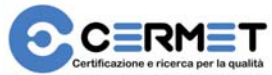

KIWA CERMET ITALIA S.p.A. - Sede Legale - Via Cadriano 23 - 40057 Cadriano di Granarolo (BO) -Tel +39.051.459.111 - Fax +39.051.763.382 www.kiwacermet.it

www.geosoft.ru

# 17. ГАРАНТИЙНЫЕ ОБЯЗАТЕЛЬСТВА

1. Предприятие-изготовитель гарантирует исправную работу изделия в соответствии с требованиями технических условий ТУ 9452-009-56755207-2005 при соблюдении потребителем правил и условий эксплуатации и хранения.

2. Гарантийный срок эксплуатации изделия **12 месяцев** со дня продажи, но не более 18 месяцев со дня изготовления *(за исключением п.3)*.

3. Гарантийный срок эксплуатации аккумуляторного блока, входящего в комплект поставки изделия, 6 месяцев со дня продажи. Гарантийный срок эксплуатации головки микромотора - 3 месяца со дня продажи. Гарантийный срок эксплуатации принадлежностей для апекслокатора (кабеля и щуп-зажима) - 1 месяц со дня продажи.

4.Изделия, имеющие механические повреждения или эксплуатировавшиеся с нарушением настоящего руководства, ремонту на условиях гарантии не подлежат.

5.Ремонт производится на предприятии-изготовителе или в специальных уполномоченных сервисных службах. Доставка изделия в сервисную организацию для гарантийного или послегарантийного обслуживания осуществляется за счет владельца изделия.

Прежде чем обращаться в сервисную организацию свяжитесь с консультантом производителя по горячей линии: Тел.: +7(495) 663-22-11 (добавочный 170), E-mail: hotline @ geosoft.ru

6. Изделие принимается в гарантийный ремонт только при наличии руководства по эксплуатации со штампом предприятия-изготовителя и с отметкой о продаже изделия. Отсутствие, надлежащим образом заполненного руководства по эксплуатации, является основанием для отказа в гарантийном ремонте.

7. Предприятие-изготовитель оставляет за собой право вносить изменения и дополнения в конструкцию изделия, не ухудшающие его основные технические характеристики.

# 18. СПИСОК СЕРВИСНЫХ ЦЕНТРОВ

| №   | Город        | Фирма              | Координаты                           |
|-----|--------------|--------------------|--------------------------------------|
| п/п |              |                    |                                      |
| 1   | Белгород     | ВладМива           | 308023, ул. Садовая, д.118;          |
|     |              |                    | Тел: (0722) 26-26-83                 |
| 2   | Великий      | ООО «Нов-Дента     | 173015, пр. К.Маркса, д.9;           |
|     | Новгород     | плюс»              | Тел: (8162) 786437                   |
| 3   | Волгоград    | ООО «СтомСервис»   | 400015, пр-т Ленина, д.199, кв.50;   |
|     |              |                    | Тел: 8-902-654-98-75                 |
| 4   | Воронеж      | ЧП                 | 394031, ул.Чапаева, д.1              |
|     |              | Алехин Н.А.        | Тел: (4732) 77-06-28                 |
| 5   | Екатеринбург | Аверон             | 620086, ул. Чкалова, д.3;            |
|     |              |                    | Тел:(3432) 23-86-69                  |
| 6   | Екатеринбург | ООО «Соло»         | Ул. Блюхера, д.75, корп.1            |
|     |              |                    | Тел.: (343) 379-34-75                |
| 7   | Ижевск       | ООО «Эко-          | 426009, а/я 1069, Кручевой           |
|     |              | Медсервис»         | поселок, д.7; Тел:(3412) 76-67-75    |
| 8   | Казань       | Рокада-Дент        | 420107, ул. Петербургская, д.26      |
|     |              |                    | Тел: (843) 5706880                   |
| 9   | Киев         | Серв. Центр        | 03062, ул. Чистяковская, д.23        |
|     |              | «CATBA»            | Тел: +38(044) 200-16-06              |
| 10  | Киров        | 000                | 610002, ул. Володарского, д.185;     |
|     |              | «Гамма-Дент»       | Тел: (8332) 67-84-54                 |
| 11  | Москва       | Стоматорг - сервис | ул. Ивана Бабушкина, д.12, к.3;      |
|     |              |                    | Тел: (499) 744-34-80                 |
| 12  | Москва       | 3AO                | 129626, г. Москва,                   |
|     |              | «Геософт-Дент»     | 3-я Мытищинская ул., д.16,           |
|     |              |                    | стр.14. Тел.: (495) 663-22-11        |
| 13  | Новосибирск  | Ирмос              | 630007, ул. Кирова, д.46, оф.1;      |
|     |              |                    | Тел: (3832) 10-18-43                 |
| 14  | Омск         | ЧП «Малышкин»      | 644099, ул. Чапаева, 71/1, комн. 43; |
|     |              |                    | Тел: (3812) 24-73-33                 |
| 15  | Пермь        | ПБОЮЛ              | Ул. Яблочкова, д. 23                 |
|     |              | Иноземцев          | Тел.: (342) 242-21-51                |
| 16  | Пятигорск    | Копылов А.А.       | 357501, ул. Теплосерная, д.95;       |
|     |              |                    | Тел: (8793) 33-92-75; 72             |

| №<br>п/п | Город               | Фирма             | Координаты                                                                                      |
|----------|---------------------|-------------------|-------------------------------------------------------------------------------------------------|
| 17       | Самара              | ООО «Вавидент»    | 443016, пр-т К.Маркса, д.318;<br>Тел: (846) 951-55-45                                           |
| 18       | Самара              | Фирма «Инверсия»  | проспект Ленина, д.10<br>Тел.: (846) 37-38-000                                                  |
| 19       | Самара              | ООО<br>«Вита-Мед» | 443070, ул. Аэродромная, д.13;<br>Тел: (846) 268-33-97                                          |
| 20       | Санкт-<br>Петербург | ООО<br>«Сити»     | 194017, пр. Мориса Тореза, д.72;<br>Тел: 8 905-259-03-26,<br>8 (812) 983-98-20                  |
| 21       | Тернополь           | OOO «CATBA I.K.»  | 46023, ул. 15 Квитня, д.6, а/я 314<br>Тел.: +38 (0352) 433 025<br>Тел./Факс: +38 (0352) 267 156 |
| 22       | Ярославль           | ЯрАВЕРОН          | 150030, Складской пер., 8-24;<br>Тел: +7 (903) 820-09- 66                                       |

### ПРИЛОЖЕНИЕ

#### Электромагнитное излучение и помехоустойчивость

Таблица 1

Аппарат «ЭндоЭст-Мотор» предназначен для использования в электромагнитной обстановке, определенной ниже. Покупатель или пользователь данного аппарата должен обеспечить его эксплуатацию в указанных условиях.

| Эмиссионный тест                                                           | Соотв.   | Электромагнитные условия –<br>указания                                                                                                    |
|----------------------------------------------------------------------------|----------|----------------------------------------------------------------------------------------------------|
| Радиочастотные<br>излучения (RF) по ГОСТ<br>Р 51318.11 (СИСПР 11)          | Группа 1 | Аппарат «ЭндоЭст-Мотор»<br>использует энергию<br>радиочастотного излучения (RF)<br>только для выполнения своих<br>внутренних функций. Поэтому его<br>радиочастотное излучение очень<br>низко и не оказывает существенного<br>воздействия на расположенное<br>поблизости электронное<br>оборудование. |
| Радиочастотные<br>излучения (RF) по ГОСТ<br>Р 51318.11 (СИСПР 11)          | Класс В  | Аппарат «ЭндоЭст-Мотор»<br>пригоден для применения в любых<br>местах размещения, включая жилые<br>дома и здания, непосредственно<br>полключенные к распределительной                                                                                                    |
| Гармоническая эмиссия<br>по ГОСТ Р 51317.3.2<br>(МЭК 61000-3-2)            | Класс В  | электрической сети, питающей<br>жилые дома                                                                                                    |
| Колебания напряжения и<br>фликер по ГОСТ Р<br>51317.3.3<br>(МЭК 61000-3-3) | Соотв.   |                                                                                                    |

### Таблица 2

Аппарат «ЭндоЭст-Мотор» предназначен для использования в электромагнитной обстановке, определенной ниже. Покупатель или пользователь данного аппарата должен обеспечить его эксплуатацию в указанных условиях.

| Тест на<br>помехоустойчи<br>вость                                                   | Уровень теста<br>по МЭК 60601                                                                                                 | Уровень<br>соответствия                                                                                                    | Электромагнитные<br>условия – указания                                                                                                    |
|-------------------------------------------------------------------------------------|----------------------------------------------------------------------------------------------------|----------------------------------------------------------------------------------------------------|----------------------------------------------------------------------------------------------------|
| Электростатичес<br>кие разряды<br>(ЭСР) по<br>ГОСТ Р51317.4.2<br>(МЭК 61000-4-2)    | ±6 кВ контакт<br>±8 кВ воздух                                                                                                 | ±6 кВ контакт<br>±8 кВ воздух                                                                                                    | Полы помещения<br>должны быть<br>деревянные, бетонные<br>или керамические. Если<br>полы покрыты<br>синтетическим<br>материалом, относит.<br>влажность должна<br>составлять не < 30%. |
| Наносекундные<br>импульсные<br>помехи по<br>ГОСТ Р<br>51317.4.4<br>(МЭК 61000-4-4)  | ±2 кВ<br>для линий<br>питания<br>±1кВ<br>для линий<br>ввода/вывода                                                            | ±2 кВ<br>для линий<br>питания<br>±1кВ<br>для линий<br>ввода/вывода                                                                                                   | Качество электрич.<br>энергии в электрич. сети<br>здания должно<br>соответствовать<br>типичным условиям<br>коммерческой или<br>больничной обстановки                                 |
| Микросекундные<br>импульсные<br>помехи по<br>ГОСТ Р<br>51317.4.5<br>(МЭК 61000-4-5) | <ul> <li>±1 кВ при<br/>подаче помех по<br/>схеме «провод-<br/>провод»</li> <li>±2 кВ - по схеме<br/>«провод земля»</li> </ul> | <ul> <li>±1 кВ</li> <li>при подаче</li> <li>помех по схеме</li> <li>«провод-</li> <li>провод»</li> <li>±2 кВ - по</li> <li>схеме «провод-</li> <li>земля»</li> </ul> | Качество электрич.<br>энергии в электрич. сети<br>здания должно<br>соответствовать<br>типичным условиям<br>коммерческой или<br>больничной обстановки                                 |

| Продолжение | Таблицы | 2 |
|-------------|---------|---|
|-------------|---------|---|

| Тест на<br>помехоустой<br>чивость                                                                        | Уровень теста по<br>МЭК 60601                                                                                                    | Уровень<br>соответствия                                                                                                    | Электромагнитные<br>условия – указания                                                                                                    |
|----------------------------------------------------------------------------------------------------|----------------------------------------------------------------------------------------------------|----------------------------------------------------------------------------------------------------|----------------------------------------------------------------------------------------------------|
| Динамич.<br>изменения<br>напряжения<br>электропитан<br>ия по ГОСТ Р<br>51317.4.11<br>(МЭК<br>61000-4-11) | <5% Uн<br>(прерывание<br>напряжения >95<br>% Uн) в течение<br>0,5 и 1 периода<br>40% Uн (провал<br>напряжения 60 %<br>Uн) в течение 5<br>периодов<br>70% Uн (провал<br>напряжения 30 %<br>Uн) в течение 25<br>периодов<br>120% Uн(выброс<br>напряжения 20 %<br>Uн) в течение 25<br>периодов<br><5% Uн<br>(прерывание<br>напряжения >95<br>% Uн) в течение 5<br>сек. | <5% Uн<br>(прерывание<br>напряжения >95<br>% Uн) в течение<br>0,5 и 1 периода<br>40% Uн (провал<br>напряжения 60 %<br>Uн) в течение 5<br>периодов<br>70% Uн (провал<br>напряжения 30 %<br>Uн) в течение 25<br>периодов<br>120% Uн (выброс<br>напряжения 20 %<br>Uн) в течение 25<br>периодов<br><5% Uн<br>(прерывание<br>напряжения >95<br>% Uн) в течение 5<br>сек. | Качество электрич.<br>энергии в электрич.<br>сети здания должно<br>соответствовать<br>типичным условиям<br>коммерческой или<br>больничной<br>обстановки. Если<br>пользователю<br>аппарата «ЭндоЭст-<br>Мотор» требуется<br>непрерывная работа в<br>условиях возможных<br>прерываниях сетевого<br>напряжения,<br>рекомендуется<br>обеспечить питание<br>аппарата от батареи<br>или источника<br>бесперебойного<br>питания |
| Магнитное<br>поле<br>промышл.<br>частоты по<br>ГОСТ Р 50648<br>(МЭК<br>61000-4-8)                        | 3 А/м                                                                                                    | 3 А/м                                                                                                    | Уровни магнитного<br>поля промышленной<br>частоты должны<br>соответствовать<br>типичным условиям<br>коммерческой или<br>больничной<br>обстановки.                                                                                                    |
### Таблица 3

Аппарат «ЭндоЭст-Мотор» предназначен для использования в электромагнитной обстановке, определенной ниже. Покупатель или пользователь данного аппарата должен обеспечить его эксплуатацию в указанных условиях.

| Тест на<br>помехоустойч<br>ивость                                                                                  | Уровень теста<br>по МЭК 60601                                                                                                    | Уровень<br>соотв.                           | Электромагнитные условия –<br>указания                                                                                                    |  |
|----------------------------------------------------------------------------------------------------|----------------------------------------------------------------------------------------------------|---------------------------------------------|----------------------------------------------------------------------------------------------------|--|
| Кондуктивн.<br>помехи,<br>наведенные<br>ридиочастотны<br>ми ЭМ полями<br>по ГОСТ Р<br>51317.4.6 (МЭК<br>61000-4-6) | 3В<br>(среднеквадрат<br>ическое<br>значение) в<br>полосе от 150<br>кГц до 80 МГц<br>вне частот,<br>выделенных<br>для ПНМБ ВЧ<br>устройств | 3В в<br>полосе от<br>150 кГц<br>до 80 МГц   | Расстояние между<br>используемыми мобильными<br>радиотелефонными системами<br>связи и любым элементом<br>«ЭндоЭст-Мотор», включая<br>кабели, должно быть не меньш<br>рекомендуемого<br>пространственного разноса,<br>который рассчитывается в<br>соответствии с приведенным<br>ниже выражением<br>применительно к частоте |  |
| Радиочастотн.<br>ЭМ поле по<br>ГОСТ Р<br>51317.4.3<br>(МЭК<br>61000-4-3)                                           | 3В/м в полосе<br>от 80 МГц до<br>2,5 ГГц                                                                                                  | 3В/м в<br>полосе от<br>80 МГц до<br>2,5 ГГц | передатчика:<br>d = 1,2 √Р (от 150 кГц до 80<br>МГц)<br>d = 1,2 √Р (от 80 до 800 МГц)<br>d = 2,3 √Р (от 800 МГц до 2,5<br>ГГц)                                                                                                    |  |

Напряженность поля при распространении радиоволн от стационарных радиопередатчиков по результатам наблюдений за электромагнитной обстановкой должна быть ниже, чем уровень соответствия в каждой полосе частот. Помехи могут иметь место вблизи оборудования, маркированного

знаком

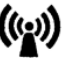

#### Таблица 4

Рекомендуемые значения пространственного разноса между портативными и подвижными радиочастотными средствами связи и аппаратом «ЭндоЭст-Мотор»

«ЭндоЭст-Мотор» Аппарат предназначен для использования в электромагнитной обстановке, при которой осуществляется контроль уровней излучаемых помех. Покупатель или пользователь данного аппарата может электромагнитных помех, обеспечив избежать влияния минимальный пространственный разнос между портативными И полвижными радиочастотными средствами связи (передатчиками) и данным аппаратом, как рекомендуется ниже, с учетом максимальной выходной мощности средств связи.

| Номинальная<br>максим.                     | Пространственный разнос (в метрах) в<br>зависимости от частоты передатчика |                                                   |                                                    |  |
|--------------------------------------------|----------------------------------------------------------------------------|---------------------------------------------------|----------------------------------------------------|--|
| выходная<br>мощность<br>передатчика,<br>Вт | d = 1,2 √Р в полосе<br>от 150 кГц до 80<br>МГц                             | d = 1,2 √Р в<br>полосе<br>от 80 МГц до 800<br>МГц | d = 2,3 √Р в<br>полосе<br>от 800 МГц до 2,5<br>ГГц |  |
| 0,01                                       | 0,12                                                                       | 0,12                                              | 0.23                                               |  |
| 0,1                                        | 0,38                                                                       | 0,38                                              | 0,73                                               |  |
| 1                                          | 1,2                                                                        | 1,2                                               | 2,3                                                |  |
| 10                                         | 3,8                                                                        | 3,8                                               | 7,3                                                |  |
| 100                                        | 12                                                                         | 12                                                | 23                                                 |  |

где: d - рекомендуемая дистанция удаления (в метрах), P - макс. выходная мощность передатчика согласно данным производителя (в Вт)

Примечание:

1. На частотах 80 и 800 МГц применяют большее значение напряженности поля.

2. Приведенные выражения применимы не во всех случаях. На распространение ЭМ волн влияет поглощение или отражение от конструкций, объектов и людей.

| Гарантийный талон № 1 | Дата ремонта | Неисправность | Сервис — Мастер — —  | M.II.   | Гарантийный талон № 1<br>Дата ремонта<br>Неисправность<br>СервисМастер |
|-----------------------|--------------|---------------|----------------------|---------|------------------------------------------------------------------------|
| Гарантийный талон № 2 | Дата ремонта | Неисправность | Сервис —— Мастер ——— | X MII.  | Гарантийный талон № 2   Дата ремонта   Неисправность   Сервис Мастер   |
| Гарантийный талон № 3 | Дата ремонта | Неисправность | Сервис — Мастер — —  | М.П. М. | Гарантийный талон № 3   Дата ремонта   Неисправность   Сервис Мастер   |

# «ЭНДОЭСТ– МОТОР»

| Серийный № :<br>Блок управления<br>Микромотор | М.П.<br> |
|-----------------------------------------------|----------|
| Дата изготовления                             |          |
| Дата продажи                                  |          |
| Продавец                                      |          |
| «ЭНДОЭСТ– МО                                  | TOP»     |
| Серийный № :<br>Блок управления<br>Микромотор | М.П.     |
| Дата изготовления                             |          |
| Дата продажи                                  |          |
| Продавец                                      |          |
| «ЭНДОЭСТ– МО                                  | TOP»     |
| Серийный № :<br>Блок управления<br>Микромотор | М.П.<br> |
| Дата изготовления                             |          |
| Дата продажи                                  |          |
| Продавец                                      |          |

### Свидетельство о приемке

| Вариант комплектации<br>(нужное отметить) |                 | HP | MM |
|-------------------------------------------|-----------------|----|----|
| йный<br>1ер                               | Блок управления |    |    |
| Сери                                      | Микромотор      |    |    |
|                                           | Дата выпуска    |    |    |
| Версия                                    |                 |    |    |
| Контролер                                 |                 |    |    |

Штамп предприятия-изготовителя

## Отметки о продаже

| Дата продажи |  |
|--------------|--|
| Продавец     |  |

Штамп торгующей организации

Отметка о продаже изделия обязательна! Гарантийные обязательства без отметки о продаже не поддерживаются.

hotline @ geosoft.ru

# Описание графических символов маркировки изделия:

| Символ           | Описание                                                                                                    | Ссылка                          |
|------------------|----------------------------------------------------------------------------------------------------|---------------------------------|
| Â                | Предупреждение: обращайтесь к<br>сопроводительной документации!                                                                                               | EN980, ISO15223                 |
|                  | Тип защиты от поражения<br>электрическим током:<br>изделие класса II                                                                                          | IEC 417, No 5172,<br>EN 60601-1 |
| ×                | Степень защиты от поражения<br>электрическим током:<br>Изделие типа В                                                                                         | IEC 878-02-02,<br>EN 60601-1    |
| ===              | Постоянный ток                                                                                                    | IEC 417, No 5031,<br>EN 60601-1 |
|                  | Не выбрасывать изделие в<br>систему бытового мусора                                                                                                    | 2002/96/EC (WEEE),<br>EN 50419  |
| SN               | Серийный номер изделия                                                                                                    | ISO 15223, EN980                |
|                  | Дата изготовления изделия                                                                                                    | ISO 15223, EN980                |
|                  | Знак соответствия изделия<br>стандартам качества и безопасности<br>Европейского Союза (CE-mark)                                                               | 93/42 EEC                       |
| <b>P</b><br>xxxx | Знак соответствия изделия<br>российскому ГОСТу ("знак<br>Ростеста") с буквенно-цифровым<br>кодом органа по сертификации,<br>выдавшего сертификат соответствия | ГОСТ Р 50460-92                 |

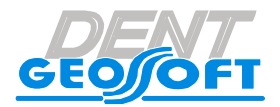

Закрытое акционерное общество «Геософт Дент»

ЮРИДИЧЕСКИЙ АДРЕС: 129090, г. Москва, 2-ой Троицкий пер., д.6а, стр.5

АДРЕС ДЛЯ ОБРАЩЕНИЙ: 129626, г. Москва, 3-я Мытищинская ул., д.16, стр.14

ТЕЛ./ФАКС: +7(495) 663-22-11, E-mail: mail@geosoft.ru Web: www.geosoft.ru

Горячая линия: ТЕЛ.: +7(495) 663-22-11 (доб.170), E-mail: hotline @ geosoft.ru

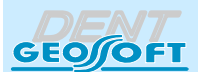

# ОБОРУДОВАНИЕ «ГЕОСОФТ - ДЕНТ»

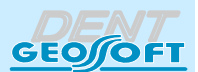

#### ЭНДОЭСТ-АССИСТЕНТ

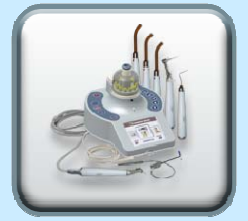

ЭНДОЭСТ-АПЕКС 02

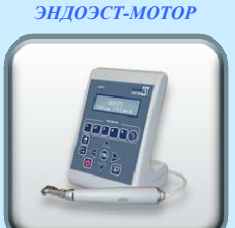

**ЭНДОЭСТ** 

ЭНДОЭСТ МОТОР - МИНИ

ЭНДОЭСТ-ЗД

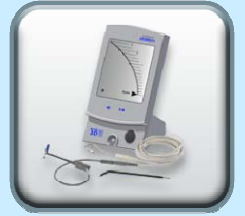

ПУЛЬПЭСТ

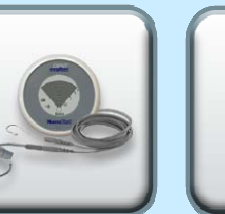

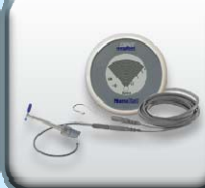

люмиэст

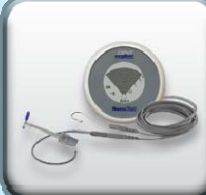

НАНОЭСТ

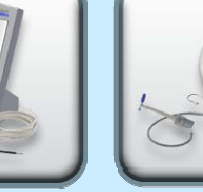

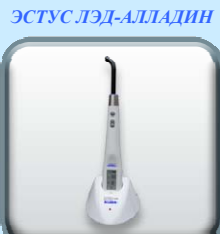

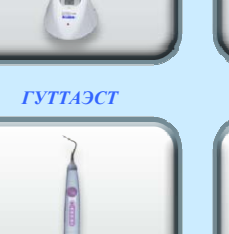

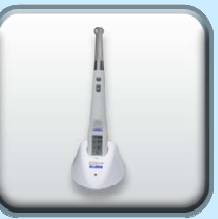

ЭСТУС ЛЭД-АЛЛАДИН МС

ГУТТАЭСТ-V/М

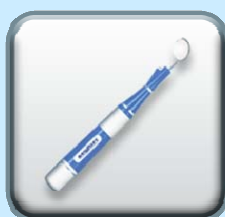

*ТЕРМОЭСТ* 

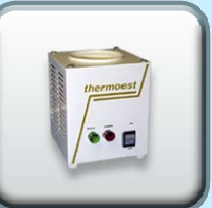

УЛЬТРАЭСТ-М

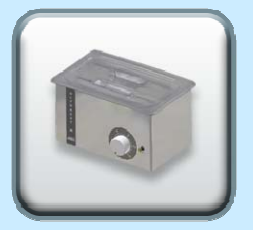

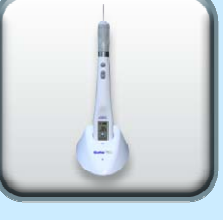

ГУТТАФИЛЛ

ТЕРМОЭСТ-КЕРАМИК

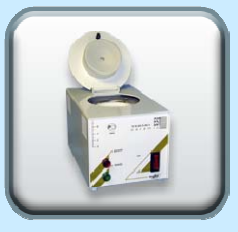

ФОТЭСТ-ЛЭД

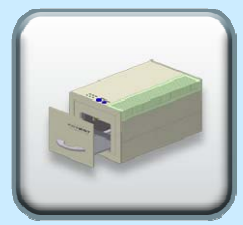

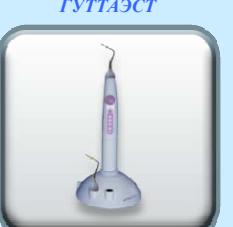

**УЛЬТРАЭСТ** 

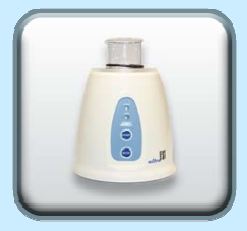

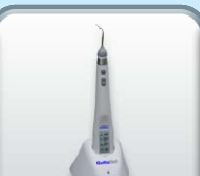

*УЛЬТРАЭСТ-ФСМ* 

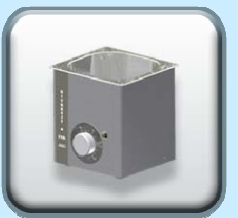